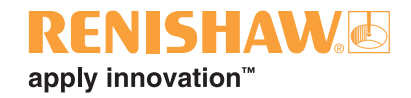

# **Oprogramowanie FixtureBuilder**

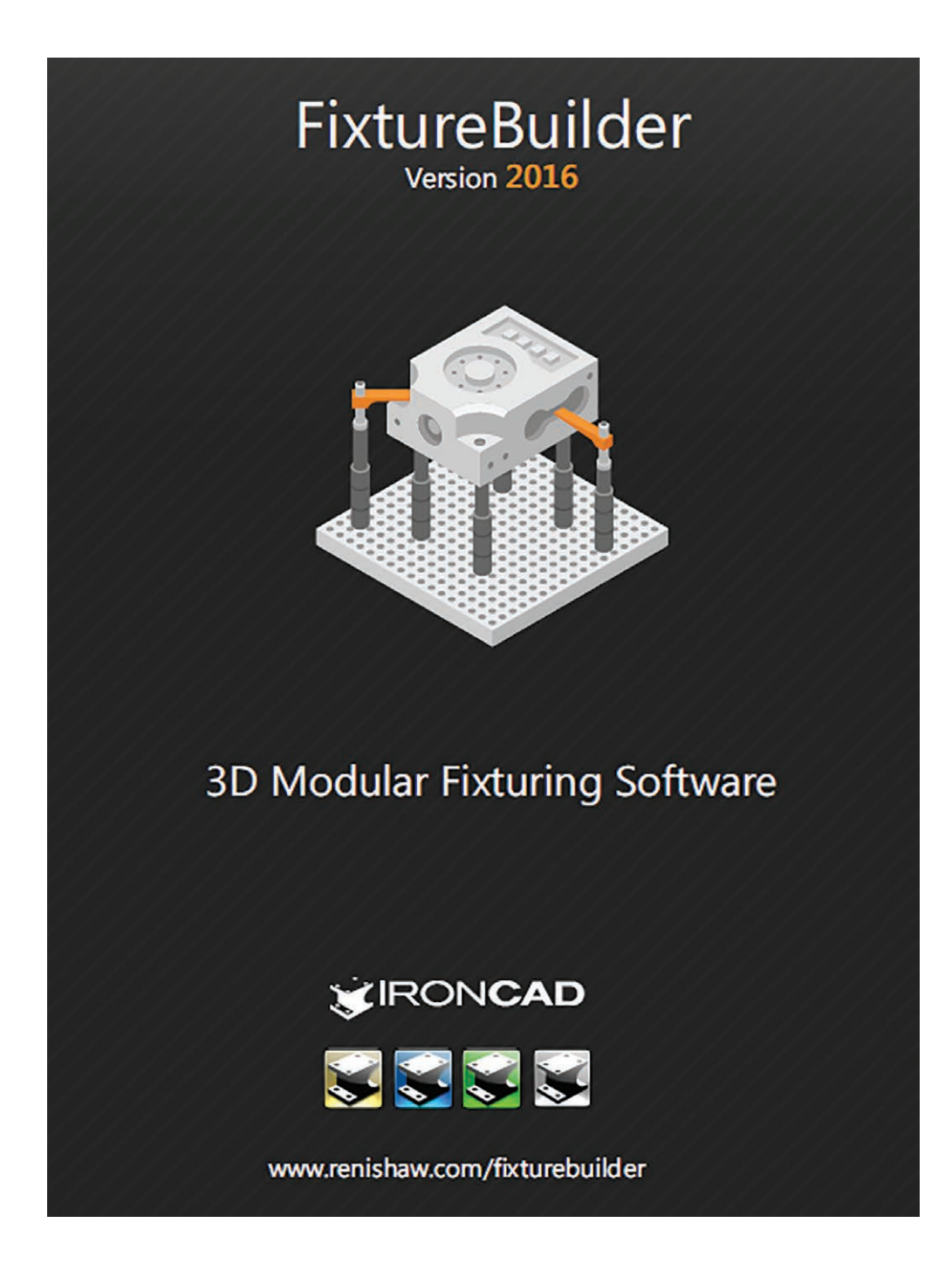

© 2015–2017 Renishaw plc. Wszelkie prawa zastrzeżone.

Kopiowanie niniejszego dokumentu, jego reprodukcja w całości bądź w części, a także przenoszenie na inne nośniki informacji lub tłumaczenie na inne języki z użyciem jakichkolwiek metod bez uprzedniej pisemnej zgody firmy Renishaw jest zabronione.

Publikacja materiałów w ramach niniejszego dokumentu nie implikuje uchylenia praw patentowych firmy Renishaw plc.

#### Znaki towarowe

**RENISHAW** oraz symbol sondy wykorzystany w logo firmy Renishaw są zastrzeżonymi znakami towarowymi firmy Renishaw plc w Wielkiej Brytanii i innych krajach. **apply innovation** oraz inne nazwy i oznaczenia produktów i technologii Renishaw są znakami towarowymi firmy Renishaw plc oraz jej filii.

Wszelkie inne nazwy marek oraz nazwy produktów użyte w niniejszym dokumencie są nazwami towarowymi, znakami towarowymi lub zastrzeżonymi znakami towarowymi należącymi do ich właścicieli.

TriBall® jest zastrzeżonymi znakiem towarowym firmy IronCAD.

#### Zastrzeżenie

FIRMA RENISHAW DOŁOŻYŁA WSZELKICH STARAŃ, ABY ZAPEWNIĆ POPRAWNOŚĆ TREŚCI TEGO DOKUMENTU W DNIU PUBLIKACJI, JEDNAK NIE UDZIELA ŻADNYCH GWARANCJI ODNOŚNIE TEJ TREŚCI. FIRMA RENISHAW NIE PONOSI ŻADNEJ ODPOWIEDZIALNOŚCI, W JAKIMKOLWIEK STOPNIU, ZA EWENTUALNE BŁĘDY ZAWARTE W NINIEJSZYM DOKUMENCIE.

#### Zmiany w produktach firmy Renishaw

Firma Renishaw rezerwuje sobie prawo do ulepszania, zmiany lub modyfikacji produktów i dokumentacji bez zobowiązań do modyfikowania sprzedanego wcześniej sprzętu.

#### Gwarancja

Firma Renishaw plc udziela gwarancji na sprzęt pod warunkiem eksploatowania go zgodnie z warunkami przedstawionymi w odpowiedniej dokumentacji Renishaw.

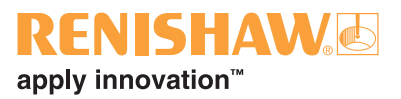

# Spis treści

| 1.  | FixtureBuilder – wprowadzenie1               |
|-----|----------------------------------------------|
| 2.  | FixtureBuilder – pobieranie2                 |
| 3.  | FixtureBuilder – instalacja3                 |
| 4.  | Aktywacja bezpłatnej wersji próbnej4         |
| 5.  | Aktywacja licencji5                          |
| 6.  | Rozpoczęcie pracy z systemem6                |
| 7.  | FixtureBuilder – obsługa scen7               |
| 8.  | Przeglądarka Katalogów8                      |
| 9.  | Korzystanie z funkcji TriBall11              |
| 10. | Tworzenie mocowania13                        |
| 11. | Tryb mechanizmu19                            |
| 12. | Tworzenie dokumentacji "Build It" (Utwórz)21 |
| 13. | Eksportowanie mocowania23                    |
| 14. | Zasady budowania mocowań27                   |

Podręcznik użytkownika FixtureBuilder

Ta strona celowo została pozostawiona pusta

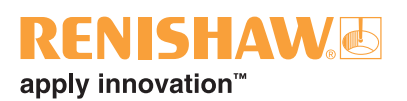

#### 1. FixtureBuilder – wprowadzenie

FixtureBuilder to pakiet CAD 3D przeznaczony do modelowania, edycji, tworzenia dokumentacji i eksportowania mocowań, dla części mierzonych z wykorzystaniem współrzędnościowej techniki pomiarowej. Pakiet został opracowany przy pomocy firmy IronCAD. Oprogramowanie umożliwia automatyczne generowanie dokumentacji "Build It", która zawiera:

- instrukcje montażu mocowania
- poglądowe obrazy wyglądu mocowania
- zestawienie wykorzystanych komponentów do budowy mocowania, pomocne przy procedurze zamawiania

**Uwaga:** oprogramowanie nie tworzy automatycznie mocowania. Do obsługi pakietu wymaga się znajomości zasad dotyczących mocowań oraz podstawowej wiedzy na temat zestawów mocowań firmy Renishaw.

### 2. FixtureBuilder – pobieranie

Pakiet FixtureBuilder można pobrać z witryny internetowej firmy Renishaw:

www.renishaw.pl/fixturebuilder

W celu pobrania należy kliknąć ikonę **Renishaw FixtureBuilder**, aby uruchomić menedżera. Ta opcja przyspiesza pobieranie głównego pakietu oprogramowania, umożliwiając pobranie go przy użyciu wolnego lub niestabilnego łącza.

Wybierz wersję 32-bitową lub 64-bitową zależnie od systemu operacyjnego komputera (wersję można znaleźć na ekranie **właściwości systemu Windows**).

| Sea IronCAD for Renis | shaw Fixture Build | ler 2016 64-B | it Version | x |
|-----------------------|--------------------|---------------|------------|---|
| IronCAD fo            | or<br>AW&          |               |            |   |
| ✤ Download Status     | ⊠ Performance      | Settings      | 🛛 About    |   |
| Download Initiali     | izing              |               |            |   |
|                       |                    |               |            |   |

| IronCAD for Renishaw Fixture Build                | der 2016 64-E | Bit Version |  |
|---------------------------------------------------|---------------|-------------|--|
| IronCAD for<br>RENISHAW                           |               |             |  |
| ◆ Download Status 🛛 🖄 Performance                 | 🕸 Settings    | Ø About     |  |
| Renishaw Fixture Builder x64<br>Checking Download |               |             |  |
| 454.16 MB remaining                               |               |             |  |
|                                                   |               |             |  |
| (                                                 | 61%           |             |  |

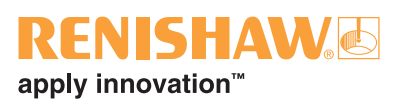

## 3. FixtureBuilder – instalacja

Aby zainstalować program FixtureBuilder, kliknij dwukrotnie pobrany plik oprogramowania. Zostanie wyświetlone następujące okno; kliknij przycisk **OK**, aby kontynuować.

| ronCAD for Renishaw FixtureBuilder 2016 (x64)                                | X                       |
|------------------------------------------------------------------------------|-------------------------|
| This self-extracting EXE will unpack and insta<br>FixtureBuilder 2016 (x64). | II IronCAD for Renishaw |
|                                                                              | ОК                      |

Zostanie uruchomiony program WinZip: kliknij przycisk **Unzip** (Rozpakuj). Oprogramowanie zostanie rozpakowane i automatycznie uruchomi się program instalacyjny.

| WinZip Self-Extractor - DVD_Image_FBRENx64.exe                                                  | ×                  |
|-------------------------------------------------------------------------------------------------|--------------------|
| To unzip all files in DVD_Image_FBRENx64.exe to the<br>specified folder press the Unzip button. | Unzip              |
| Unzip to <u>f</u> older:                                                                        | Run <u>W</u> inZip |
| C\TEMP Browse                                                                                   | Close              |
| ☑ Overwrite files without prompting                                                             | About              |
| When <u>d</u> one unzipping open:<br>.\DVD_Image_FBRENx64\FixtureBuilderInstaller.exe           | Help               |
|                                                                                                 |                    |

Program instalacyjny został uruchomiony. Naciśnij przycisk **Instali** (Instaluj) w wyświetlanych oknach, aby poprawnie zainstalować oprogramowanie.

| IronCA                | AD for Renishaw FixtureBuilder 2016 Setup Wizard                                                                                                    | I Iron    | CAD for Renishaw FixtureBuilde | er 2016 (x64) - InstallShield Wizard                        |
|-----------------------|----------------------------------------------------------------------------------------------------|-----------|--------------------------------|-------------------------------------------------------------|
|                       | IronCAD for<br>RENISHAW                                                                                                    |           | IronCAD for RENISHAW           | Default Template<br>Please select the default template set. |
| This<br>Fixtu<br>proc | E Setup Wizard will manage the installation of IronCAD for Renishaw<br>areBuilder 2016 and the IronCAD Native Translator. Once installed, the<br>ducts will run for a trial period of 7 days.<br>Select this option to install the IronCAD Native Translator. This<br>Add-on module to the regular IronCAD for Renishaw FixtureBuilder<br>product allows you to import a wide range of CAD models in their |           | Scene:<br>English<br>Metric    |                                                             |
|                       | <u>Install</u> <u>Cancel</u>                                                                                                    | InstallSh | ield                           | < gack Next > Cancel                                        |

**Uwaga:** w programie instalacyjnym trzeba będzie wybrać typ sceny. Opcję **Metric** (Metryczna) wybiera się zwykle we wszystkich krajach poza Stanami Zjednoczonymi.

### 4. Aktywacja bezpłatnej wersji próbnej

Po zainstalowaniu program FixtureBuilder działa w trybie BEZPŁATNEJ 7-dniowej wersji próbnej. Jest to pełna, nieograniczona wersja oprogramowania z wszystkimi funkcjami. Licencja uniemożliwia uruchomienie oprogramowania po upłynięciu 7 dni.

**Uwaga:** odinstalowanie i ponowne zainstalowanie oprogramowania nie umożliwia wznowienia wersji próbnej. Dlatego też zaleca się uaktywnienie wersji próbnej tylko wtedy, gdy planuje się z niej skorzystać.

Aby aktywować wersję próbną, wypełnij formularz kontaktowy i kliknij przycisk Next (Dalej).

| 7-Day Trial Registration                                   |                                                                                                    |
|------------------------------------------------------------|----------------------------------------------------------------------------------------------------|
|                                                            |                                                                                                    |
| IronCAD for<br>RENISHAW®                                   | Day Trial<br>ormation and click "Next" to register and activate your 7-Day Trial. By registering, you<br>rom support@ironcad.com with information about our free introductory training and<br>terial to assist you during your trial period. |
| Note: An internet conn<br>Registration inform<br>First Nar | ection is required for this process.                                                                                                    |
| Last Nar<br>Emi<br>Phone                                   | #:                                                                                                    |
| Count Count                                                | on: -Other                                                                                                    |
| Novado<br>Www.ironcad.com                                  |                                                                                                    |
|                                                            | Next Cancel                                                                                                    |

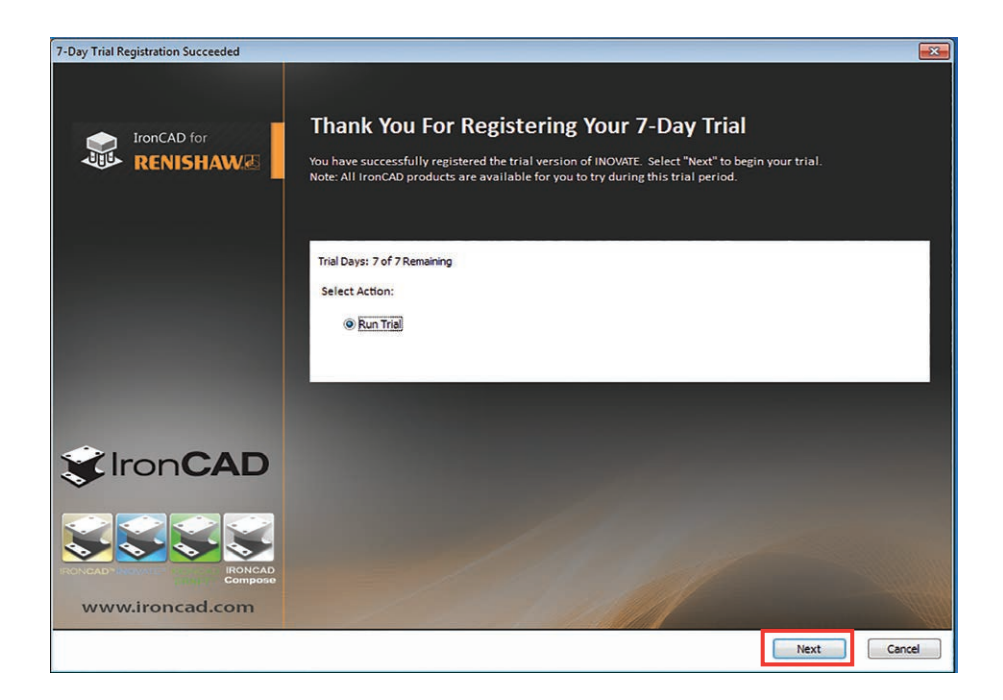

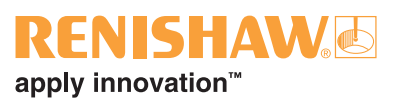

## 5. Aktywacja licencji

Po upłynięciu okresu bezpłatnej wersji próbnej lub w przypadku zakupu licencji zostanie wyświetlone następujące okno po uruchomieniu programu FixtureBuilder. Aby aktywować oprogramowanie, kliknij przycisk **Register Your Commercial License** (Zarejestruj licencję komercyjną), a następnie przycisk **Next** (Dalej).

| Trial Version of INOVATE |                                                                                                    | ×   |
|--------------------------|----------------------------------------------------------------------------------------------------|-----|
| IronCAD for<br>RENISHAW® | Trial Version Expired<br>Your trial version of the IronCAD Design Collaboration Suite has expired. Select "Next" to register a commercia<br>License to continue. | əl  |
|                          | Trial Days: 0 of 30 Remaining<br>Select Action:<br>Run Trial<br>Register Your Commercial License                                                                 |     |
| CAD                      |                                                                                                    |     |
| Www.ironcad.com          |                                                                                                    |     |
|                          | Next Can                                                                                                    | ;el |

Jeśli zakupiono licencję, należy wprowadzić jej dane w następujących polach (Serial Number (Numer seryjny) i Codeword (Kod)).

| Please input the de<br>commercial produc<br>email/fax by selecti<br>support@ironcad.co | ails below provid<br>license(s). Activ<br>g the options lis<br>m if you have ar | ded to you fro<br>ation can be<br>ted under the<br>ny questions o | m your License<br>performed ove<br>Activation Met<br>or issues with th | e Certificate to activat<br>r the internet or can b<br>hod section below. P<br>he activation process | e your<br>e submitted via<br>lease contact |
|----------------------------------------------------------------------------------------|---------------------------------------------------------------------------------|-------------------------------------------------------------------|------------------------------------------------------------------------|----------------------------------------------------------------------------------------------------|--------------------------------------------|
| Serial Number:<br>Codeword:<br>Comments:<br>Lock ID:<br>Email:                         | JKNML7687<br>•7a7d7ac-b17c-•                                                    | 4385-a04c-f77                                                     | 7f19c962ba                                                             | Activation Me<br>Internet<br>C FAX<br>C Email                                                        | thod                                       |
| Lock ID:  <br>Email:                                                                   | ∙7a7d7ac-b17c-                                                                  | 4385-a04c-f77                                                     | 7f19c962ba<br>< <u>B</u> ack                                           | C Email                                                                                              | Ca                                         |

### 6. Rozpoczęcie pracy z systemem

Oprogramowanie FixtureBuilder uruchamia się kliknięciem ikony na pulpicie. Kliknij dwukrotnie ikonę, aby uruchomić program.

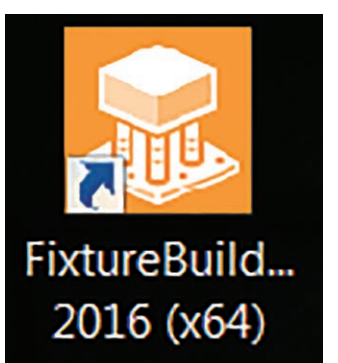

Można teraz wybrać jedną z dwóch opcji:

- 1. W sekcji "New" (Nowa) kliknij ikonę, aby uruchomić nową, pustą scenę. Następnie wybierz styl sceny.
- 2. Kliknij przycisk "Open" (Otwórz), aby znaleźć poprzednio skonfigurowany plik FixtureBuilder.

| Welcome                                   |                                                                                                    |
|-------------------------------------------|----------------------------------------------------------------------------------------------------|
| IronCAD for<br>RENISHAW                   | New                                                                                                    |
|                                           |                                                                                                    |
|                                           | 3D Scene                                                                                                    |
|                                           | <u>Open</u>                                                                                                    |
| > Getting Started<br>> Customer Community | Open Existing Document                                                                                                    |
| > What's New<br>> Contact Support         | Recent Documents                                                                                                    |
|                                           | C(Users)md136819(_16-7.56909.8.ics<br>C(Users)md136819(Desktop)Csene2.ics<br>C(Users)md136819(Desktop)CuBCR.ics<br>C(Users)md136819(Desktop)C10064.ics |
| Show on start-up                          |                                                                                                    |
| Use default templates                     | Note: Double click to open recent                                                                                                    |

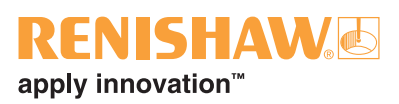

### 7. FixtureBuilder – obsługa scen

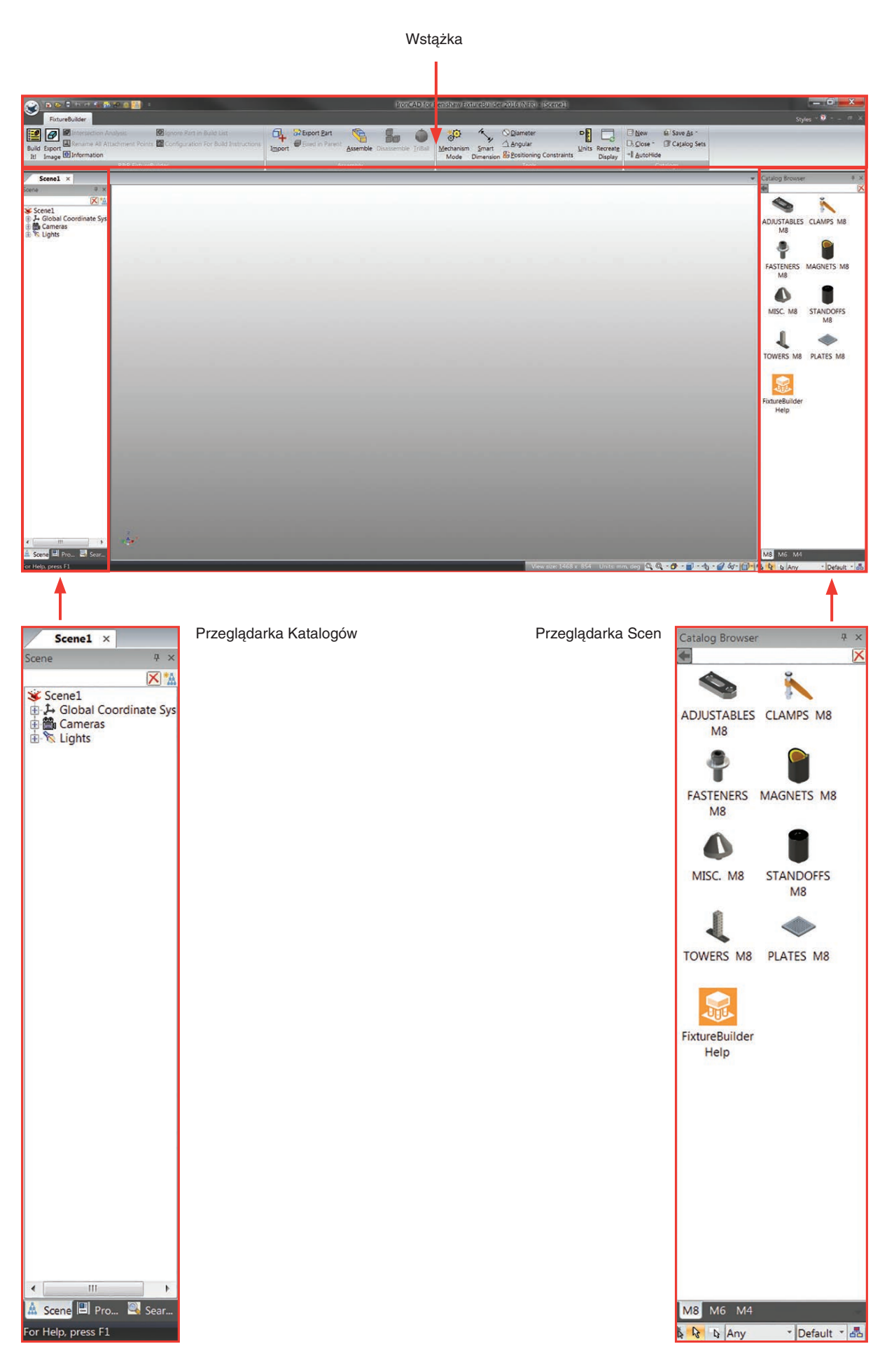

### 8. Przeglądarka Katalogów

Przeglądarka Katalogów udostępnia pełny wybór modułowych elementów mocujących z gwintami M4, M6 i M8. Dostęp do różnych katalogów można uzyskać po kliknięciu kart w dolnej części Przeglądarki Katalogów (patrz zrzut ekranu poniżej).

**Uwaga:** należy zawsze używać tego samego rozmiaru gwintu dla płyty bazowej oraz dla modułów mocowań, gdyż w innym wypadku nie będzie działać funkcja automatycznego przyciągania (np. elementów M4 z płytą bazową M4).

Aby otworzyć określony katalog (zaciski, elementy nastawne, słupki itd.)., kliknij dwukrotnie ikonę tego katalogu. Aby cofnąć, kliknij ikonę 🔄 w górnej części Przegladarki Katalogów.

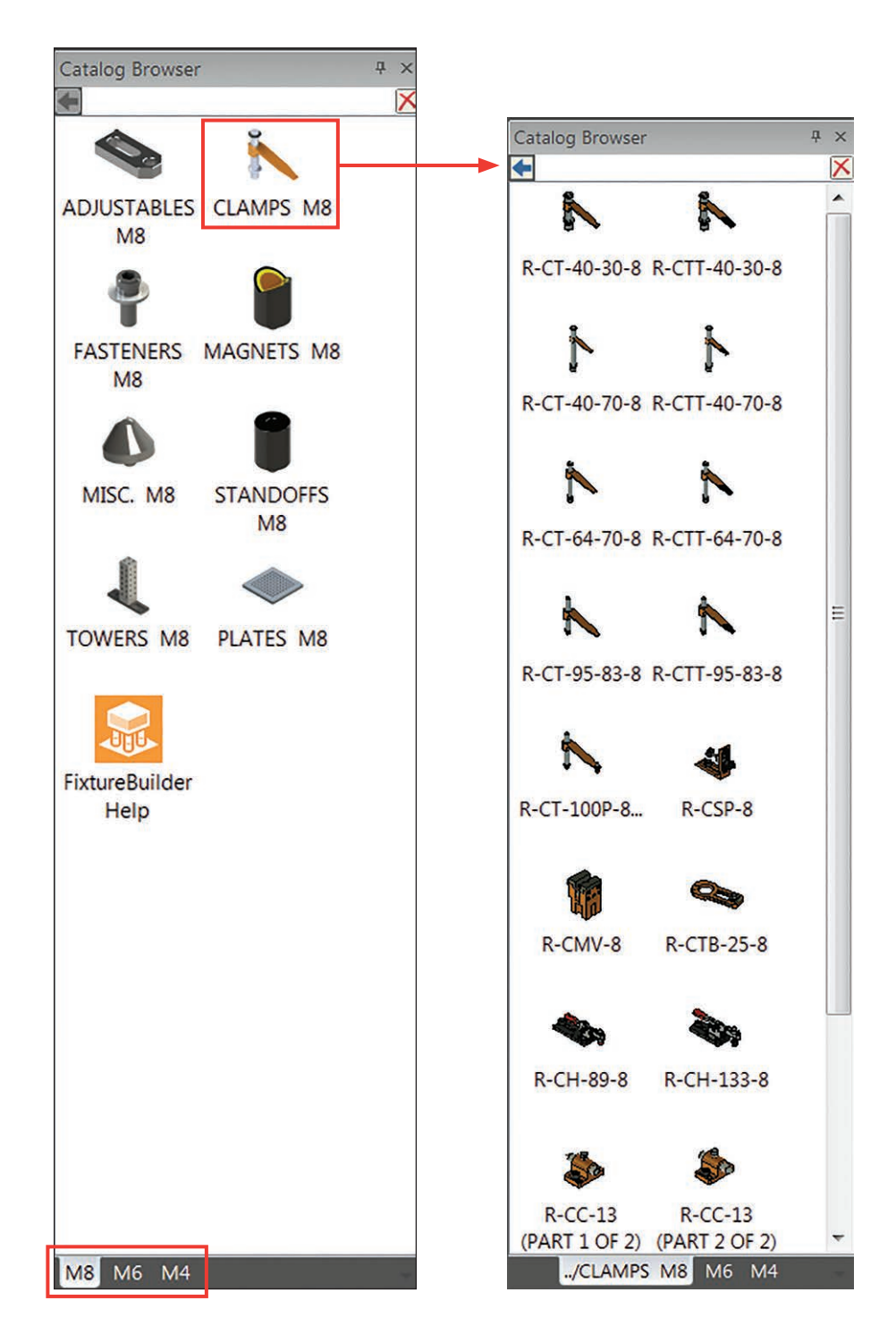

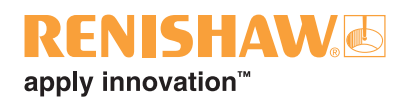

Przeglądarkę Katalogów można również dostosować, używając filtrowania elementów (np. w celu dopasowania się do części zakupionych przez klienta). Aby utworzyć nowy katalog, kliknij przycisk **New** (Nowy) w sekcji Catalog (Katalog) wstążki. Z lewej strony zostanie wyświetlone okno nowego katalogu.

| 🔛 <u>N</u> ew      | Save <u>A</u> s * |
|--------------------|-------------------|
| □5 <u>C</u> lose * | Catalog Sets      |
| → AutoHid          | e                 |
| (                  | Catalogs          |

Aby wypełnić nowy katalog, kliknij prawym przyciskiem myszy żądany element (znaleziony w domyślnych katalogach FixtureBuilder), a następnie skopiuj go i wklej do nowo utworzonego katalogu.

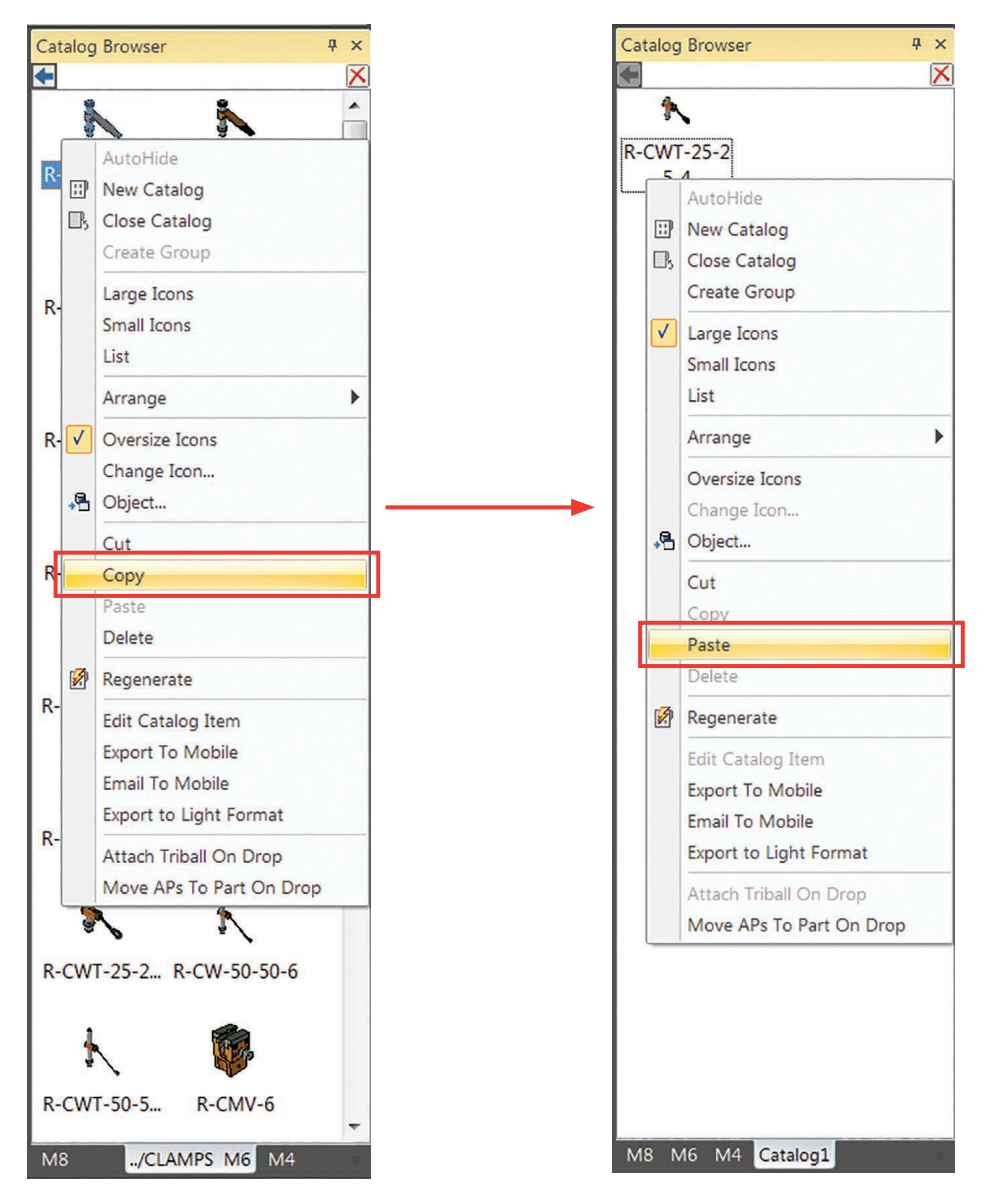

Aby zapisać nowy katalog, kliknij przycisk **Save As** (Zapisz jako) na wstążce, aby zmienić nazwę i zapisać nowy katalog.

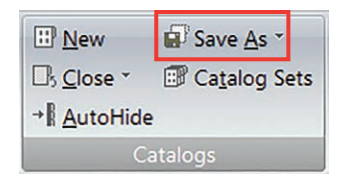

#### Instalowanie nowych katalogów

1. Kliknij przycisk listy rozwijanej Open (Otwórz katalog) na wstążce.

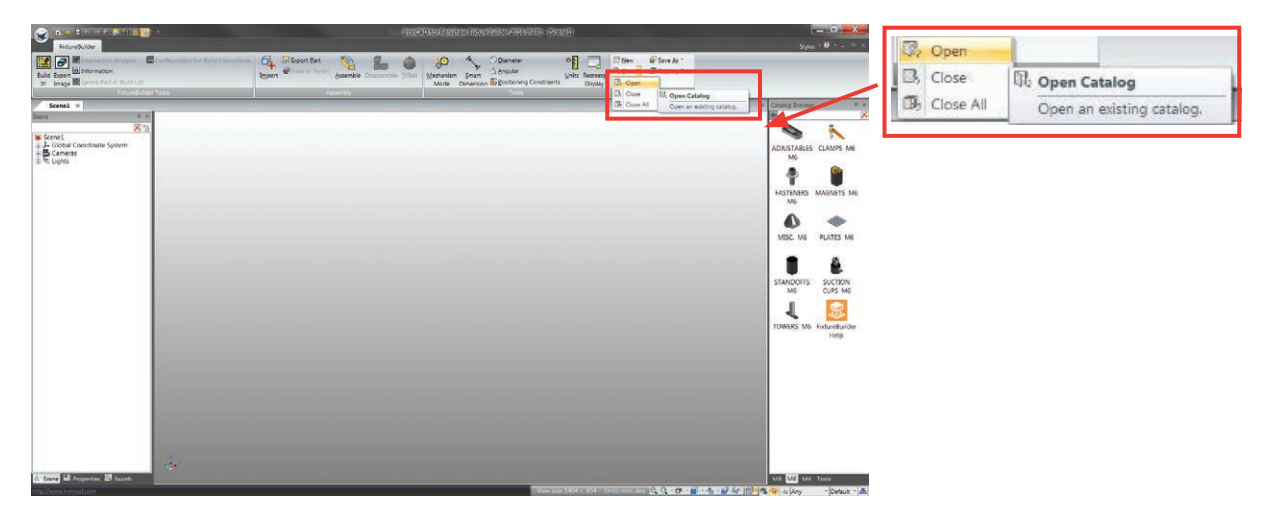

2. Wyszukaj plik katalogu, który chcesz otworzyć, a następnie kliknij przycisk **Open** (Otwórz).

| Look in:      | 📙 Software    |                          | - 🧿 🦸 🗈 🖽 -      |                 |
|---------------|---------------|--------------------------|------------------|-----------------|
| Pa            | Name          | ~                        | Date modified    | Туре            |
| 0             | EETA 2 Ins    | tall                     | 04/04/2016 09:14 | File folder     |
| lecent Places | L Catalogue   |                          | 18/05/2016 12:16 | File folder     |
|               | L Download    | Manager                  | 07/07/2016 08:03 | File folder     |
|               | 📜 FixtureBuil | der 2011 Install Package | 29/02/2016 12:40 | File folder     |
| Desktop       | 📙 Hot Fixes   |                          | 18/05/2016 12:22 | File folder     |
| ALCO .        | ICONS         |                          | 05/05/2016 15:57 | File folder     |
|               | 📙 Inovate 20  | 16                       | 08/12/2015 09:49 | File folder     |
| Libraries     | 📜 Release Ca  | ndidate                  | 25/07/2016 15:11 | File folder     |
|               | QTR-20_RF     | LREV-M                   | 26/07/2016 13:37 | IRONCAD.Catalog |
| Computer      |               |                          |                  |                 |
|               |               |                          |                  |                 |
| Network       |               |                          |                  |                 |
|               |               |                          |                  |                 |
|               |               |                          |                  |                 |
|               | 10010         | OTD 20 DD DD/M           |                  | - 0             |

3. Plik pojawi się w przeglądarce katalogów programu FixtureBuilder.

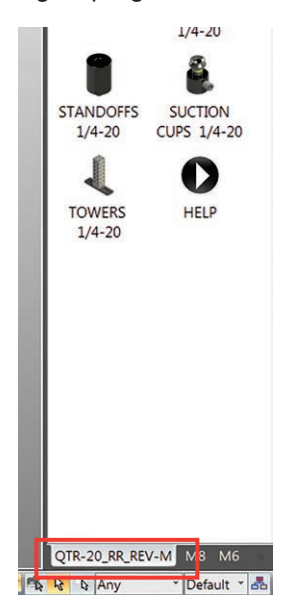

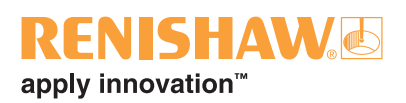

## 9. Korzystanie z funkcji TriBall

Funkcja TriBall<sup>®</sup> umożliwia użytkownikom programu FixtureBuilder szybkie manipulowanie przedmiotami w przestrzeni roboczej. Przedmioty można przesuwać i obracać lewym przyciskiem myszy w osiach X, Y i Z.

Aby uaktywnić funkcję TriBall, najpierw wybierz przedmiot lub kilka przedmiotów do przesuwania. Kliknij następnie przycisk **TriBall** na wstążce (lub naciśnij klawisz F10).

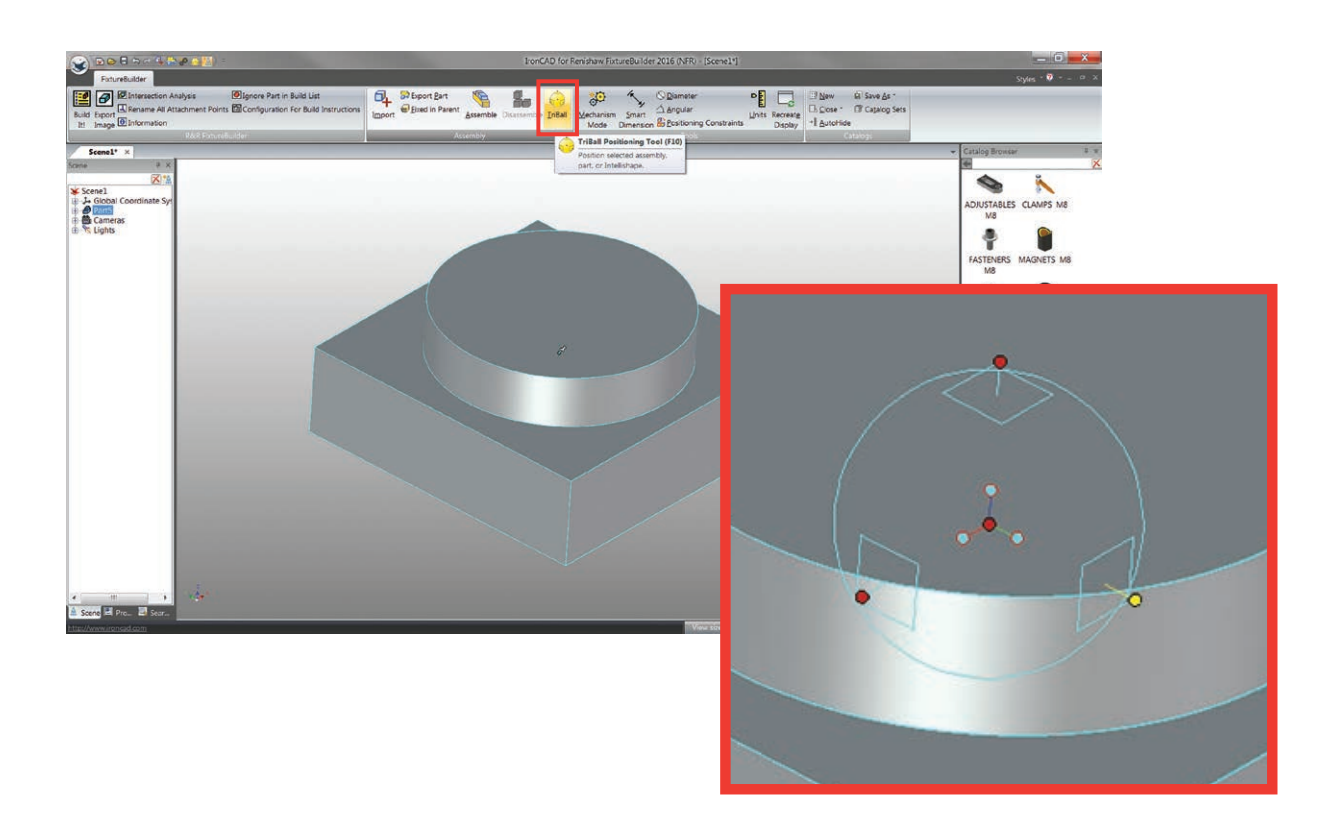

Przesuwaj przedmiot w osiach X, Y i Z, klikając i przeciągając czerwone węzły na zewnątrz symbolu TriBall . Po zwolnieniu przycisku myszy można dodać określone wymiary do wyświetlonego pola tekstowego.

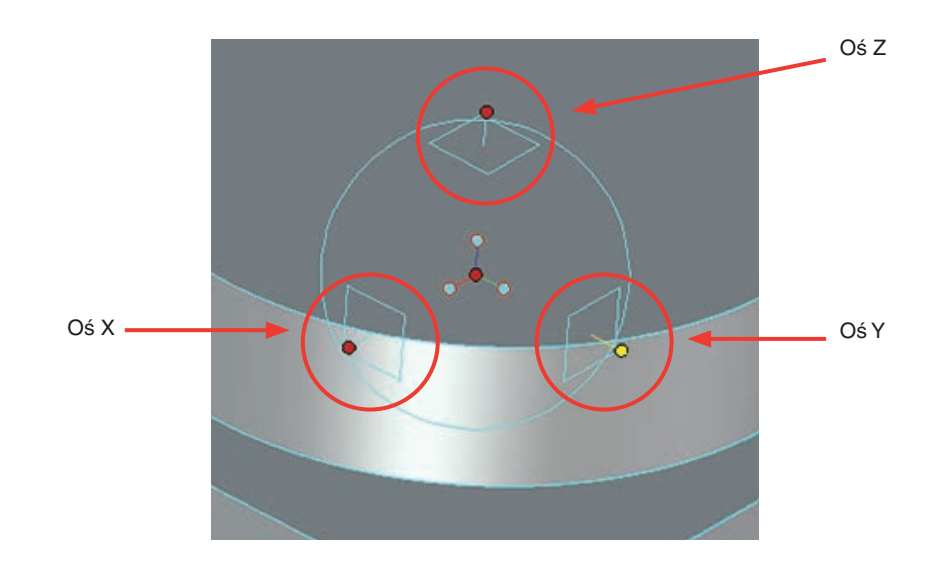

Aby obrócić przedmiot, kliknij jeden raz zewnętrzne węzły symbolu TriBall. Oś zmieni kolor na żółty (patrz poniżej) i będzie można obracać przedmiot względem niej, klikając i przeciągając w granicach TriBall.

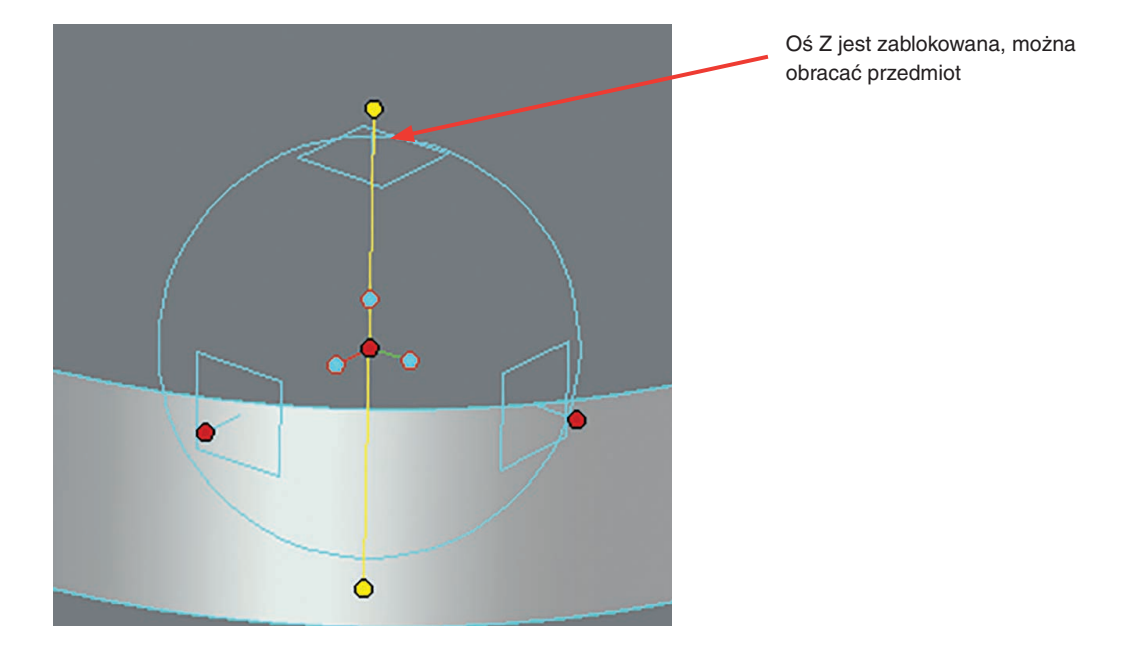

Funkcja TriBall umożliwia również orientowanie przedmiotów (np. ustawianie ich pod kątem prostym względem płyty) poprzez kliknięcie prawym przyciskiem myszy niebieskich, środkowych węzłów TriBall. Zostanie następnie wyświetlona lista opcji, z których wybiera się opcję **Parallel to Edge** (Równolegle do krawędzi). Po uaktywnieniu funkcji TriBall można to zrobić z każdym elementem.

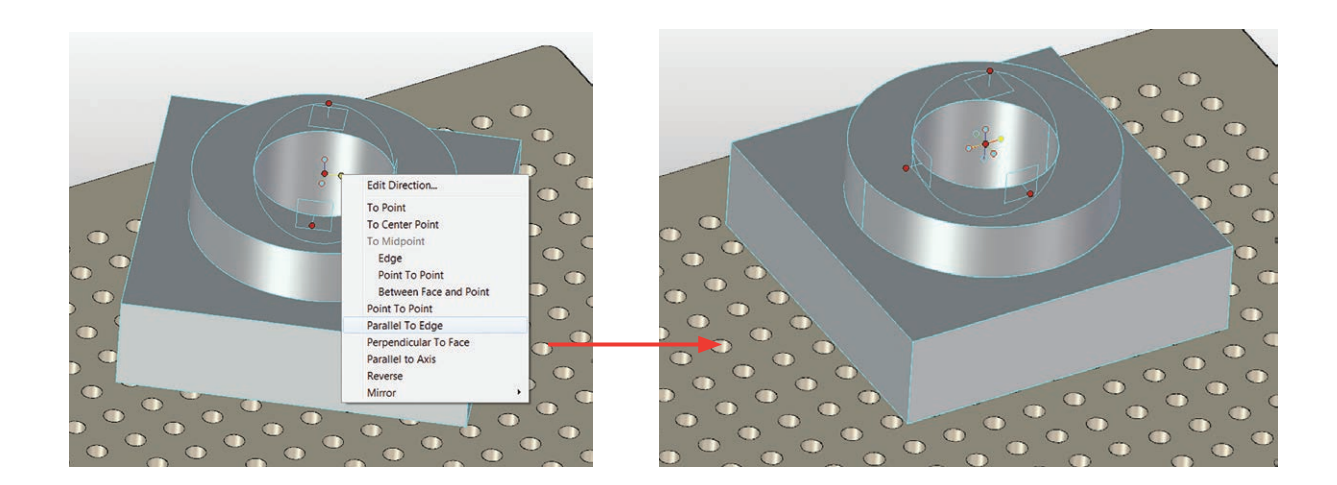

#### **RENISHAW** apply innovation<sup>™</sup>

### 10. Tworzenie mocowania

Jeśli nie otwarto jeszcze sceny: możesz utworzyć nową scenę, klikając przycisk **New** (Nowa) w oknie powitalnym lub wybierając opcję **New Scene** (Nowa Scena) w górnej części wstążki.

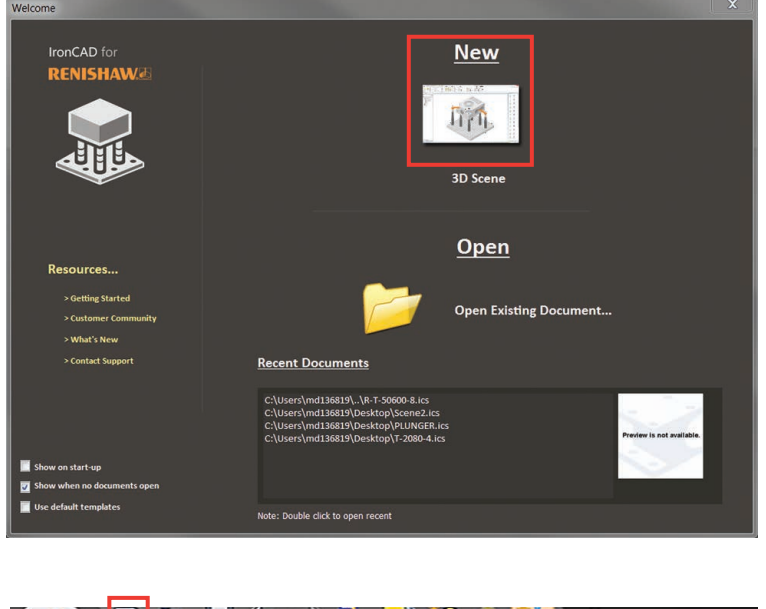

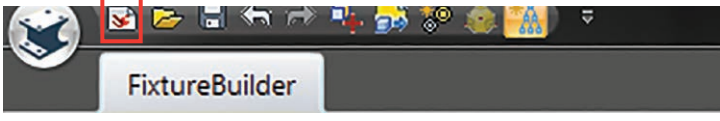

#### Pomocne klawisze

F7 – ustawia punkt widzenia na powierzchnię czołową/ element po kliknięciu żądanej pozycji.

**F8** – dopasowuje zamocowanie do sceny.

**F9** – włącza/wyłącza tryb perspektywy.

**F10** – włącza/wyłącza funkcję TriBall.

Pierwszym krokiem utworzenia mocowania jest zwykle wybór płyty bazowej (wybiera się ją zależnie od wielkości przedmiotu lub używanej maszyny). Aby umieścić płytę w scenie, wybierz właściwą płytę z katalogu płyt. Aby umieścić płytę, przeciągnij ją z katalogu i upuść na scenie.

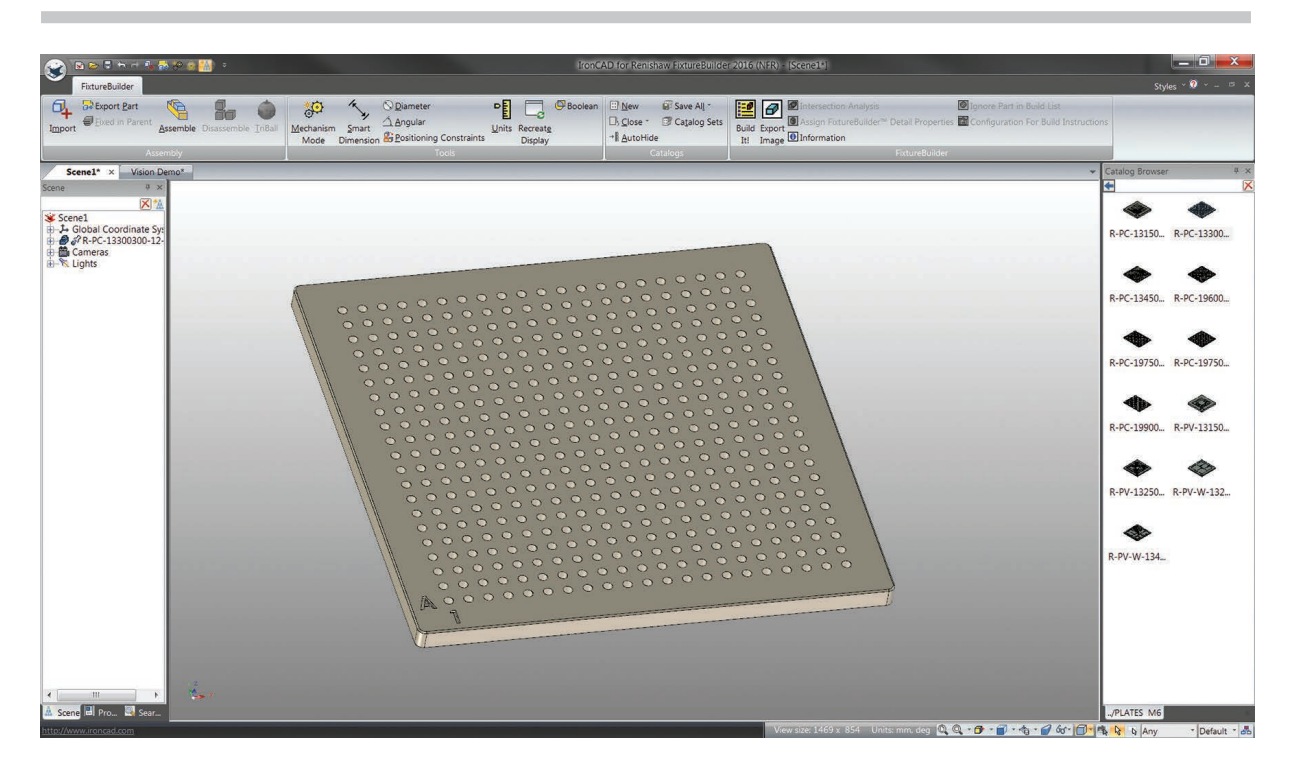

Uwaga: po upuszczeniu płyty należy nacisnąć klawisz F8, aby ją dopasować do okna sceny.

Po umieszczeniu płyty można zaimportować przedmiot. Kliknij przycisk **Import** (Importuj) na wstążce, wybierz właściwy plik i kliknij przycisk **Open** (Otwórz). (Program FixtureBuilder obsługuje wszystkie główne formaty CAD: więcej informacji można znaleźć w witrynie internetowej FixtureBuilder firmy Renishaw).

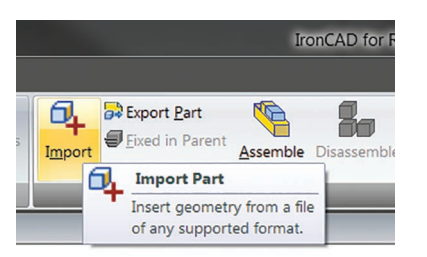

Przedmiot trzeba w przybliżeniu umieścić na scenie. Zwykle przedmioty wyśrodkowuje się na płycie. Może się to jednak zmienić, gdy na jednej płycie umieszcza się kilka przedmiotów. Aby umieścić przedmiot, wybierz go i naciśnij przycisk **TriBall** lub klawisz F10. Przedmiot można następnie przesuwać w sposób opisany w rozdziale 9, "Korzystanie z funkcji TriBall". (Dokładne ustawienie wykonuje się po utworzeniu mocowania).

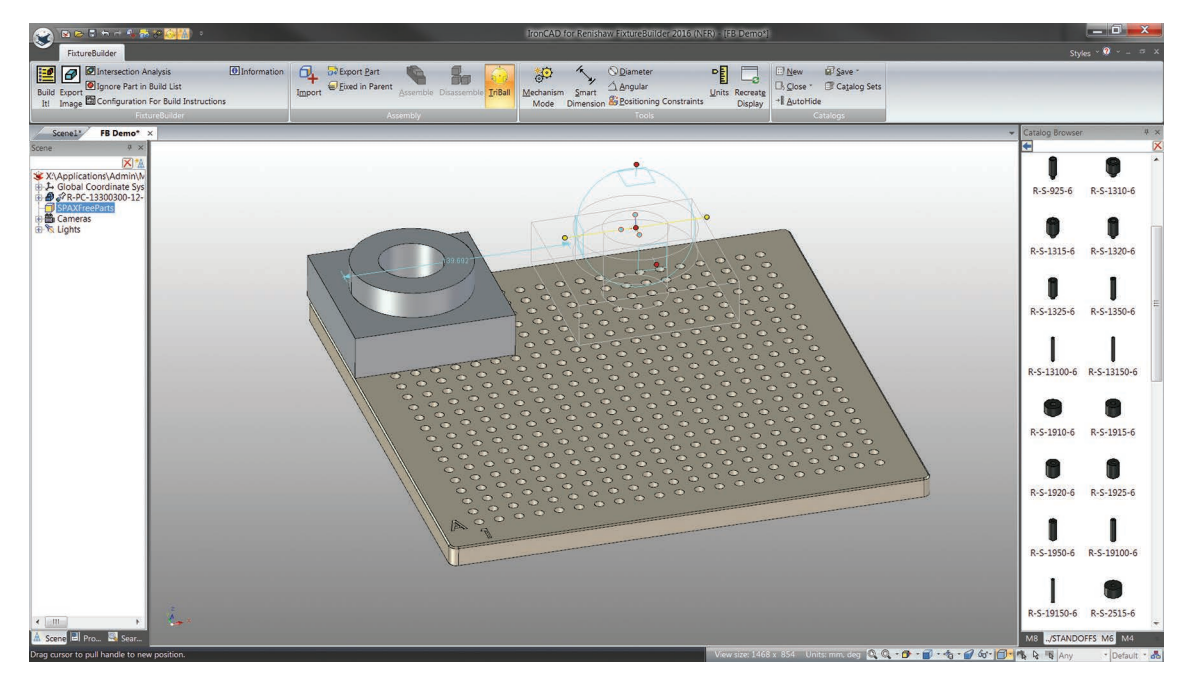

**Uwaga:** można sprawdzić wysokość ustawienia przedmiotu nad płytą, używając do tego celu narzędzia Smart Dimension (Inteligentne wymiarowanie) na wstążce. Ta funkcja może być użyteczna w wypadku maszyn o małych zakresach pomiarowych.

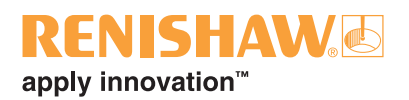

Po umieszczeniu przedmiotu na płycie można dodawać elementy mocujące. Wystarczy przeciągać i upuszczać elementy z odpowiednich katalogów. W trakcie przeciągania elementu nad płytą program informuje o pozycji otworu, na który można upuścić element. Aby układać elementy jeden na drugim, przeciągnij kolejny element nad poprzedni; zostanie on automatycznie przyciągnięty.

**Uwaga:** mocowania należy tworzyć zgodnie z regułą "3-2-1", aby były one zarówno stabilne, jak i wytrzymałe. Patrz rozdział 14, "Zasady budowania mocowań".

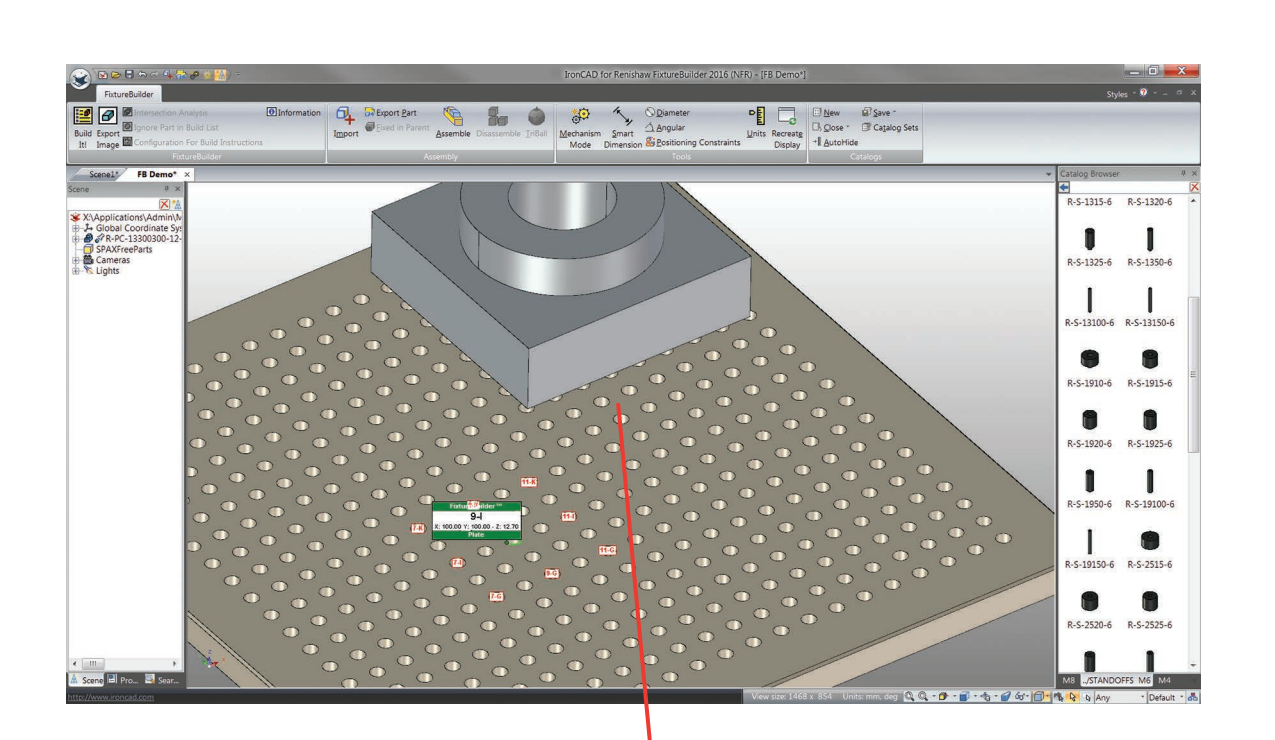

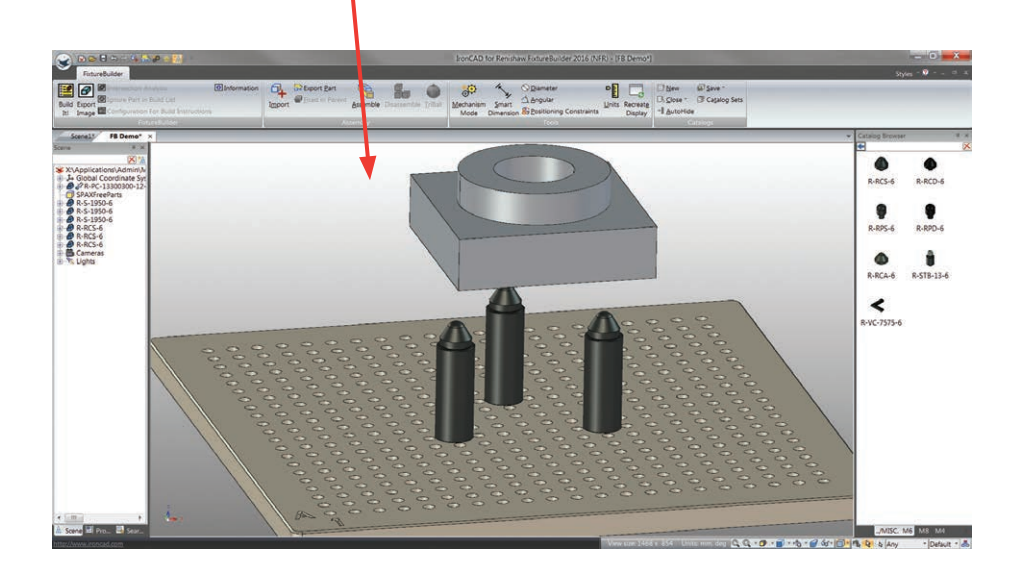

Użyj narzędzia Constraints (Ograniczenia) w celu ustawienia przedmiotu na zamocowaniu. Umożliwi ono ustanowienie relacji między częścią mierzoną i mocowaniem w celu poprawnego ustawienia.

W tym celu najpierw wybierz przedmiot do ograniczenia: jego obramowanie zmieni kolor na niebieski (jeśli jest to jeden przedmiot) lub na żółty (jeśli jest to złożenie). Po wybraniu kliknij przycisk **Positioning Constraints** (Ograniczenia pozycjonowania) na wstążce. Spowoduje to wyświetlenie narzędzia Constraints (Ograniczenia) z lewej strony.

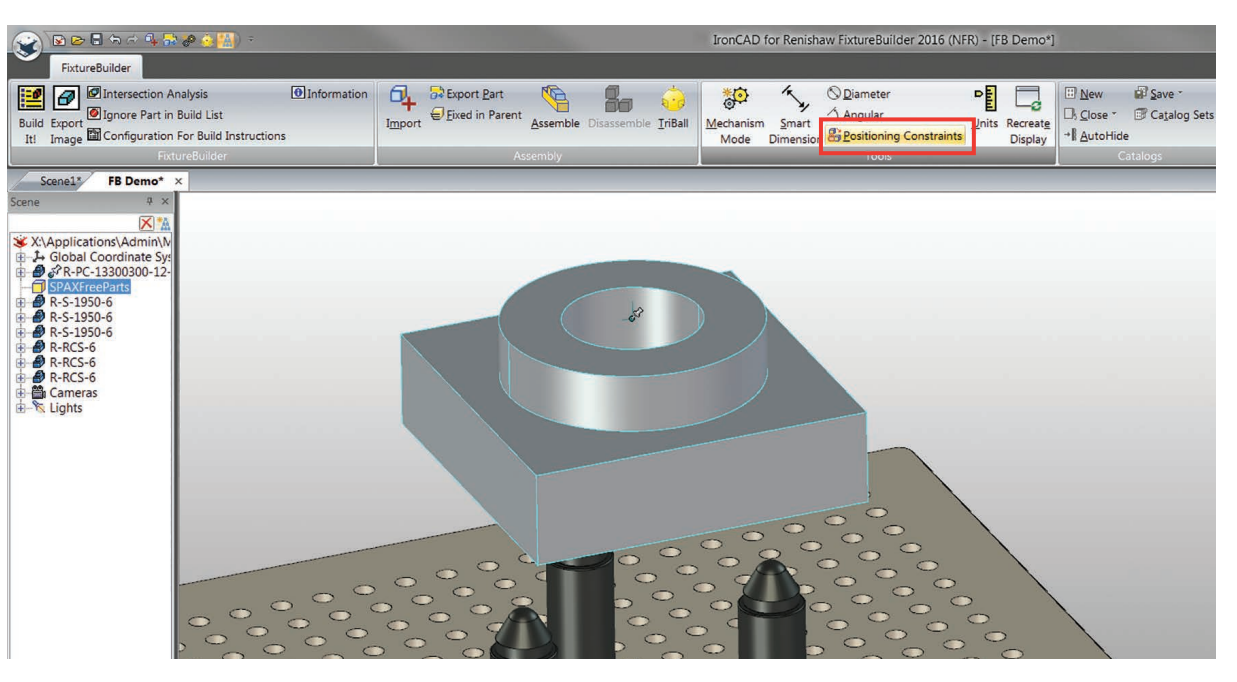

**Ważne:** przed zastosowaniem i przypisaniem ograniczeń należy sprawdzić, czy zaznaczono podświetlone pole poniżej, gdyż dzięki temu oprogramowanie rozpoznaje, które przedmioty mają być przesuwane po zastosowaniu ograniczeń.

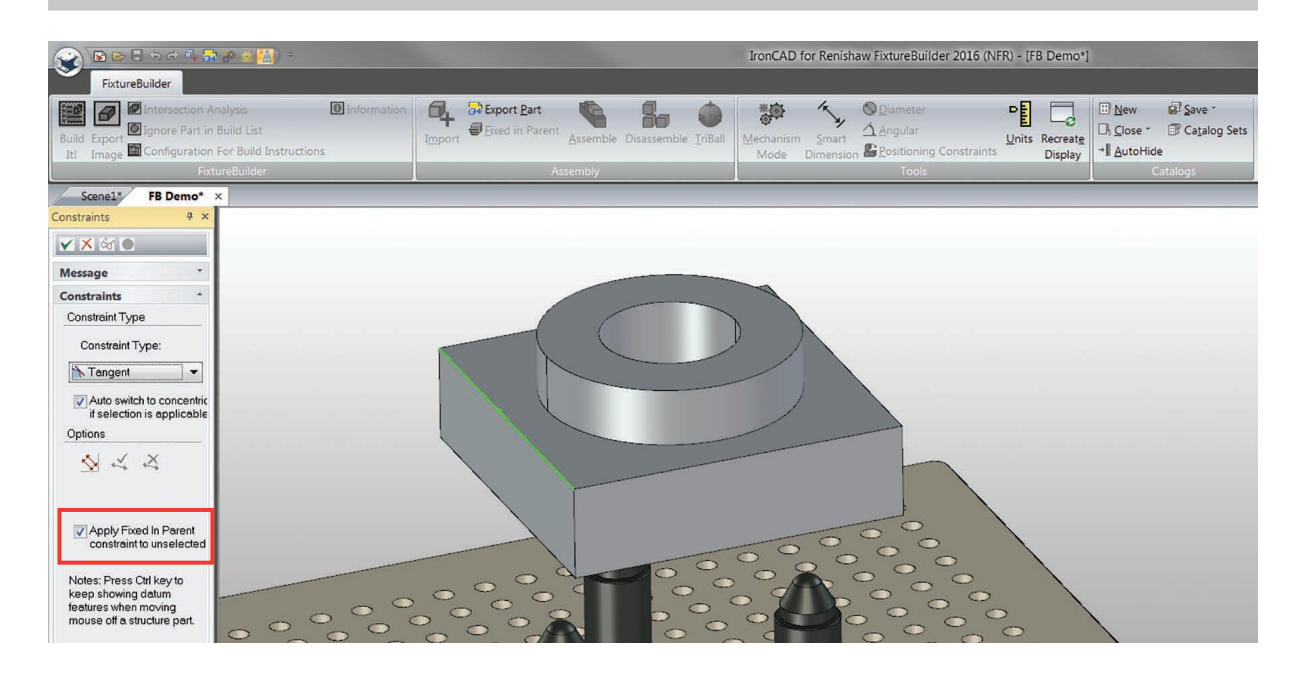

#### **RENISHAW** apply innovation<sup>™</sup>

Dostępne są różne ograniczenia do orientowania przedmiotu względem mocowania; najczęściej używane to "przylegające" i "styczne". Ograniczenia przylegania umożliwiają zorientowanie wzajemne dwóch powierzchni czołowych, zaś ograniczenia styczne – zorientowanie powierzchni płaskiej względem walca. Na poniższej ilustracji użyto ograniczeń stycznych w celu zorientowania przedmiotu względem podpór osi XZ mocowania.

**Czynność 1:** wybierz powierzchnię czołową przedmiotu, który chcesz przesunąć.

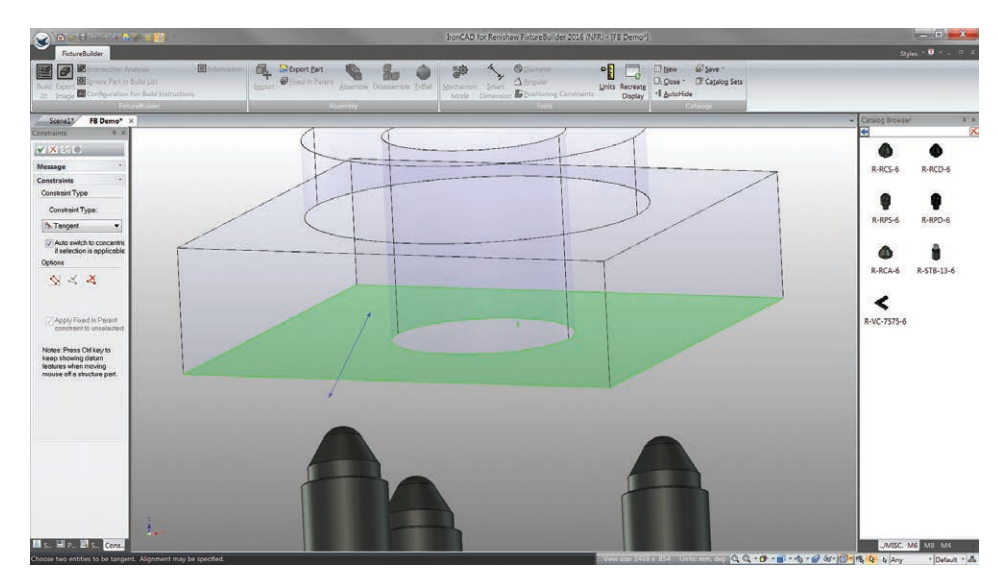

**Czynność 2:** wybierz powierzchnię czołową elementu mocującego.

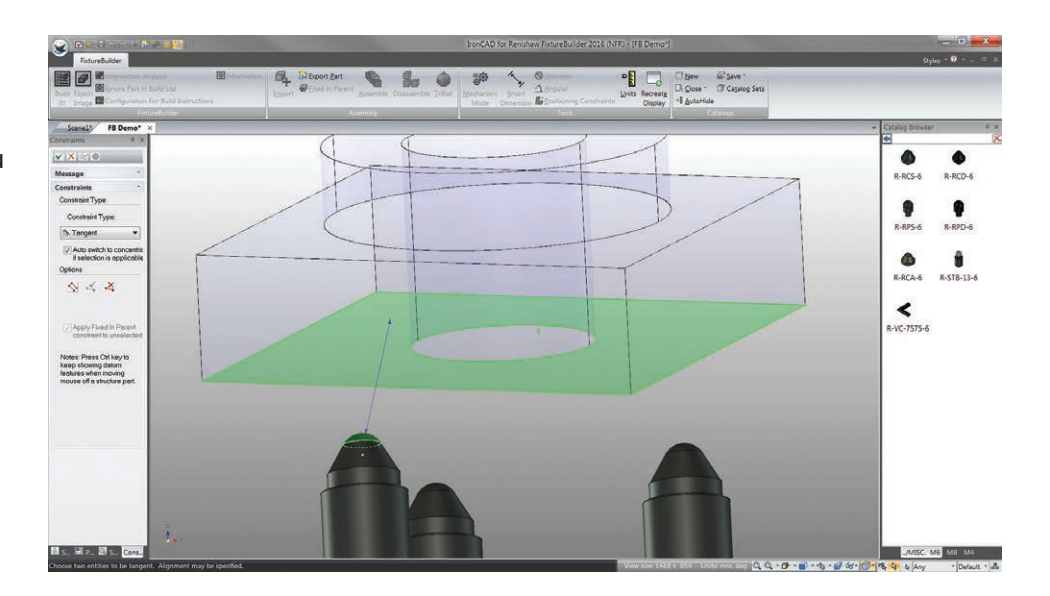

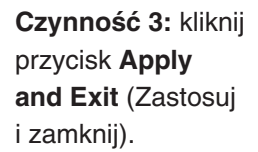

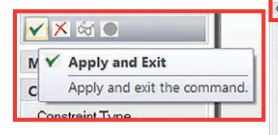

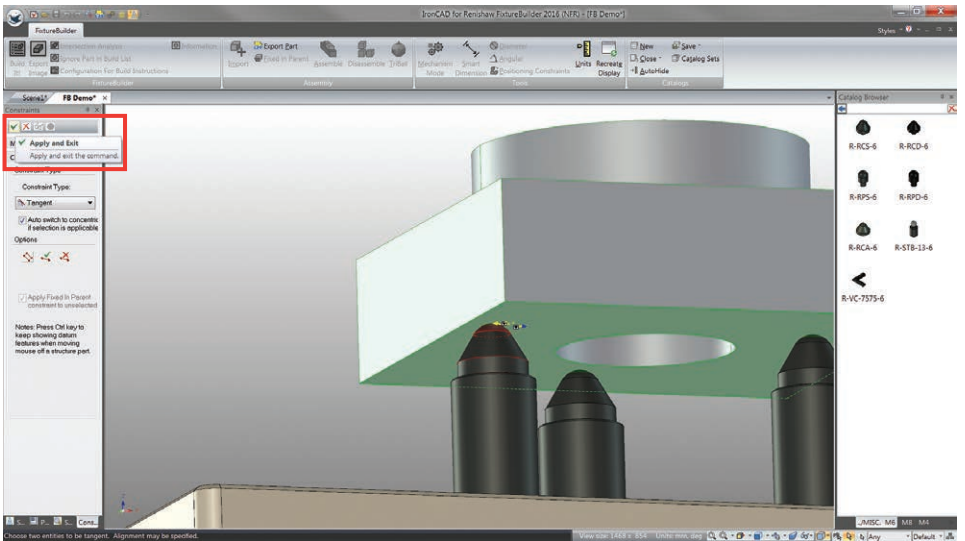

**Uwaga:** czasami zdarza się, że po zastosowaniu ograniczeń przedmiot nałoży się na elementy mocujące. Aby w takim wypadku mieć pewność, że moduł ograniczeń używa właściwej powierzchni czołowej, zaleca się zmianę pozycji przedmiotu za pomocą funkcji TriBall i odsunięcie go od elementów mocujących.

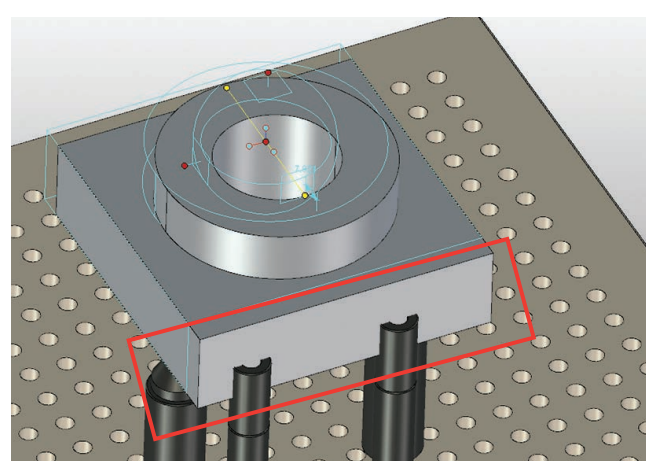

Można następnie dodawać kolejne ograniczenia w celu zorientowania przedmiotu względem pozycji osi X i Y mocowania. Należy zawsze wybrać przedmiot przed kliknięciem opcji **Positioning Constraints** (Ograniczenia pozycji) i upewnić się, że w polu ograniczeń zaznaczono pole wyboru (patrz page 16).

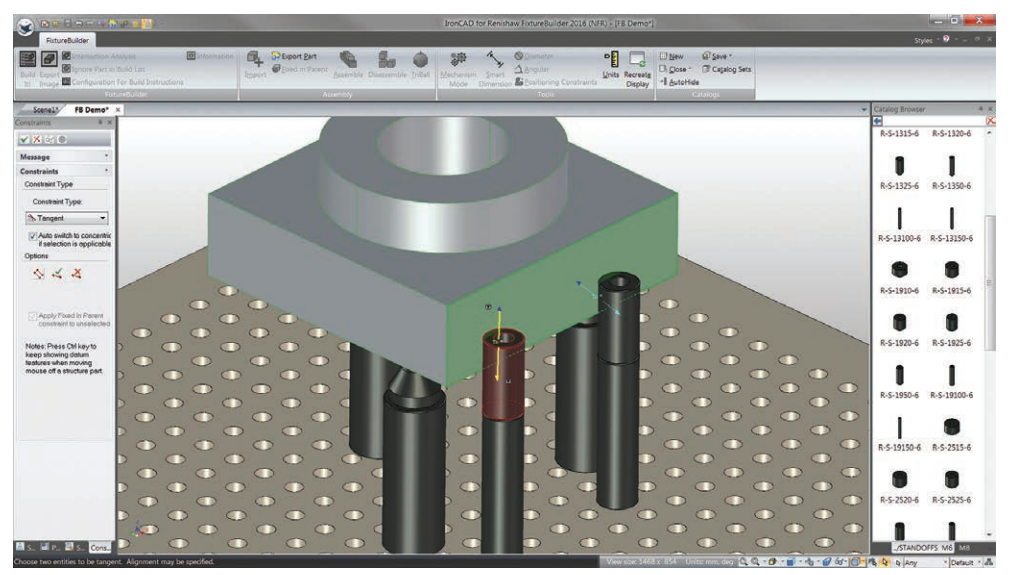

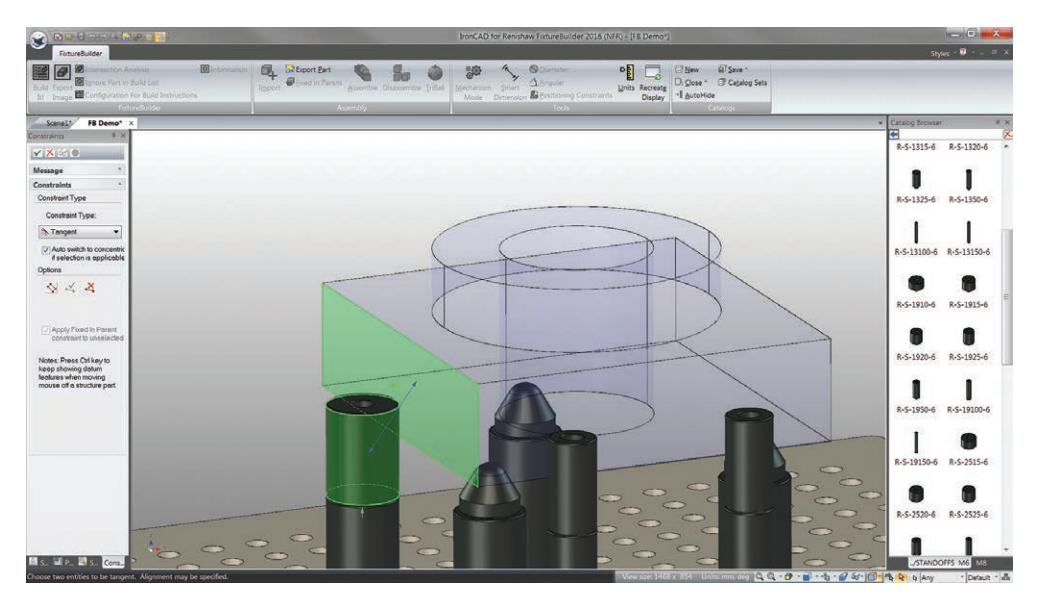

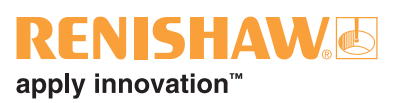

# 11. Tryb mechanizmu

Tryb mechanizmu jest narzędziem programu FixtureBuilder, które umożliwia realistyczne manipulowanie elementami mocującymi. Wystarczy kliknąć i przeciągnąć regulowaną część elementu mocującego. Następnie używa się funkcji wykrywania kolizji w celu zatrzymania elementów, gdy zetkną się one z przedmiotem. Trybu mechanizmu używa się często do przypisywania zacisków do przedmiotu i ustawiania podstaw z suwakiem nastawnym.

**Czynność 1:** kliknij przycisk **Mechanism mode** (Tryb mechanizmu) na wstążce.

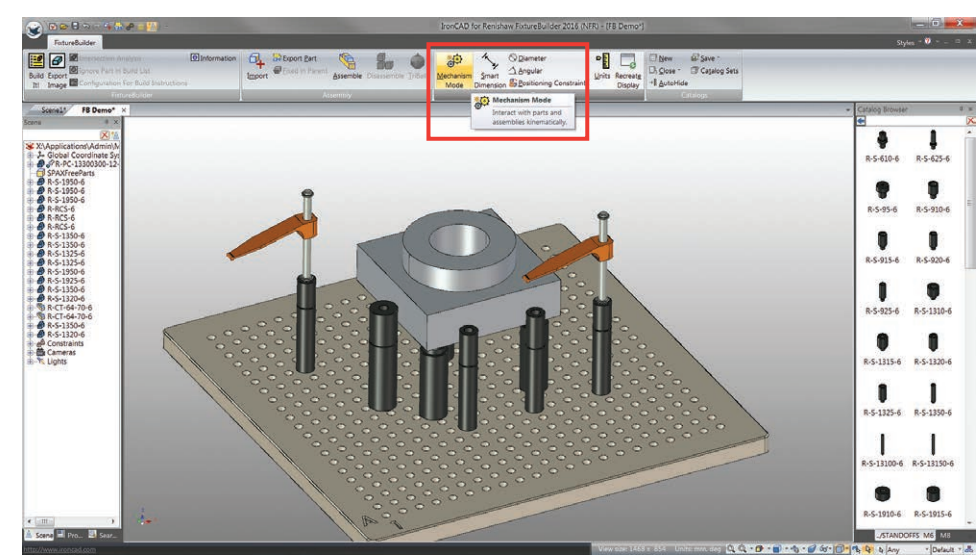

#### Czynność 2:

przeciągnij element mocujący na miejsce na przedmiocie (funkcja wykrywania kolizji przerwie ruch).

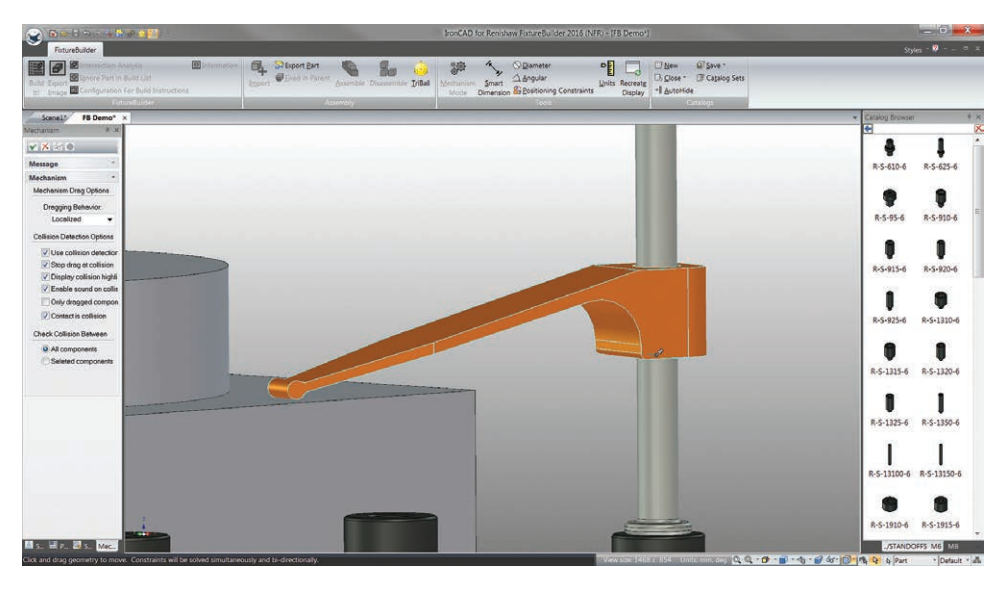

Fature2ul Czynność 3: Kliknij 64 Bto Linits Recreate Display 41 AutoHide -Se Smart O Diameter przycisk Apply lyiBall and Exit (Zastosuj Scenel F8 Dem 5-610-6 ××∞ R-S-625-6 i zamknij). Y Apply and Exit **R**-S-910-6 . ✓ Apply and Exit Dregging Behavior Localized • Apply and exit the command. **9**-5-920-6 I ..... R-S-1310-6 R-S-1320-. R-S-1350-4 1 -5-18 I 1 ۲ 🖬 p., 📓 s., 1

Trybu mechanizmu można też użyć do przesuwania podparć o nastawnej wysokości, podstaw przesuwnych itd.

**Uwaga:** należy upewnić się, że przeciągana jest regulowana część elementu mocującego (tj. np.: ramię zacisku napinającego) oraz że słupki są ustawione bez wykorzystywania trybu mechanizmu.

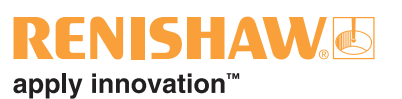

## 12. Tworzenie dokumentacji "Build It" (Utwórz)

Po ukończeniu budowania mocowania kliknij przycisk Build It! (Utwórz) kliknij przycisk na wstążce.

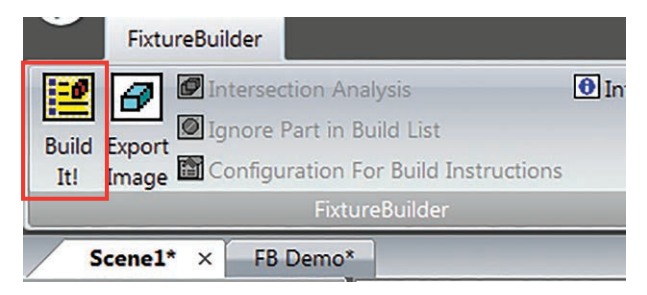

Wybierz lokalizację pliku, nazwę dokumentu i kliknij przycisk **Save** (Zapisz) Spowoduje to zapisanie dokumentu HTML z instrukcjami dotyczącymi budowy, obrazami mocowania oraz zestawieniem użytych materiałów. Dokument HTML można wydrukować lub zapisać jako plik PDF z poziomu ekranu przeglądarki internetowej.

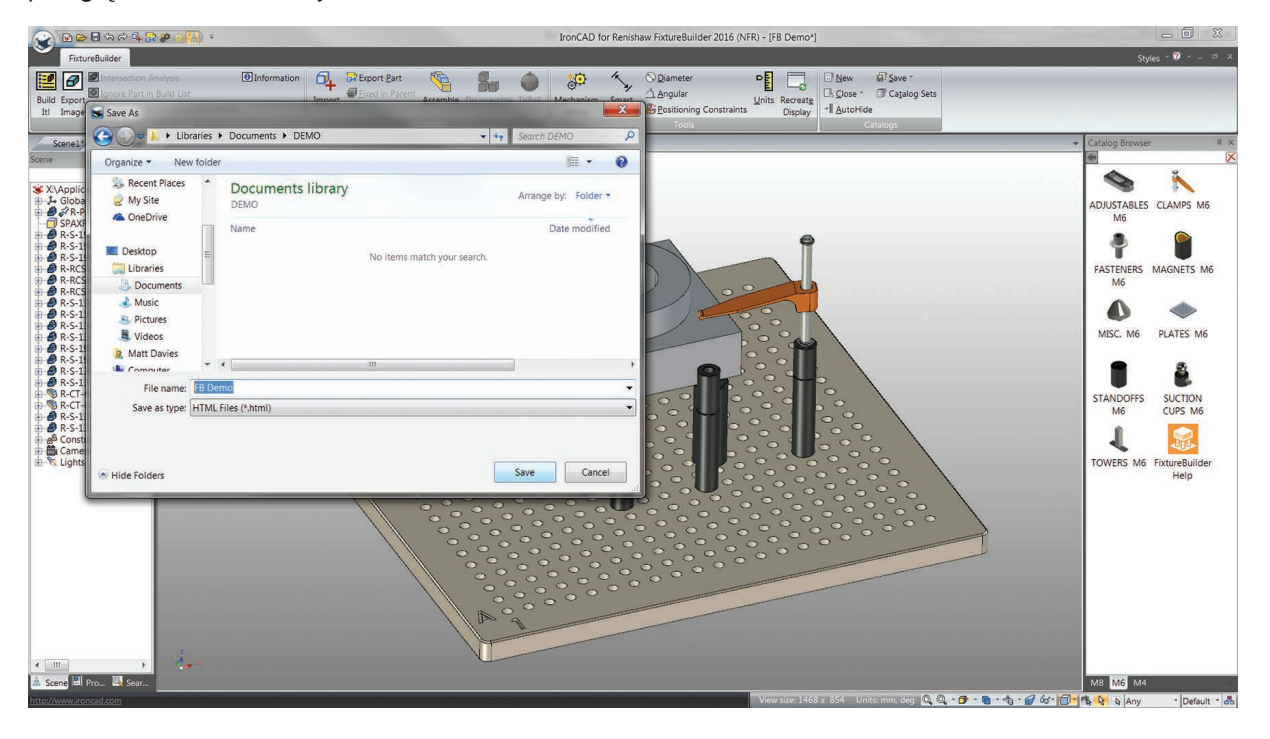

Dokumentacja "Build It" (Utwórz) zawiera również odnośniki do części mierzonej. Jeżeli chcesz edytować jego nazwę, wybierz przedmiot, kliknij go prawym przyciskiem myszy i wybierz opcję **Part Properties** (Właściwości przedmiotu).

W tym oknie można zmienić nazwę przedmiotu i podać opis i numer katalogowy, a także usunąć zaznaczenie pola wyboru "Include this shape in BOM" (Dołącz przedmiot do zestawienia materiałów), aby usunąć go z dokumentu "Build It" (Utwórz).

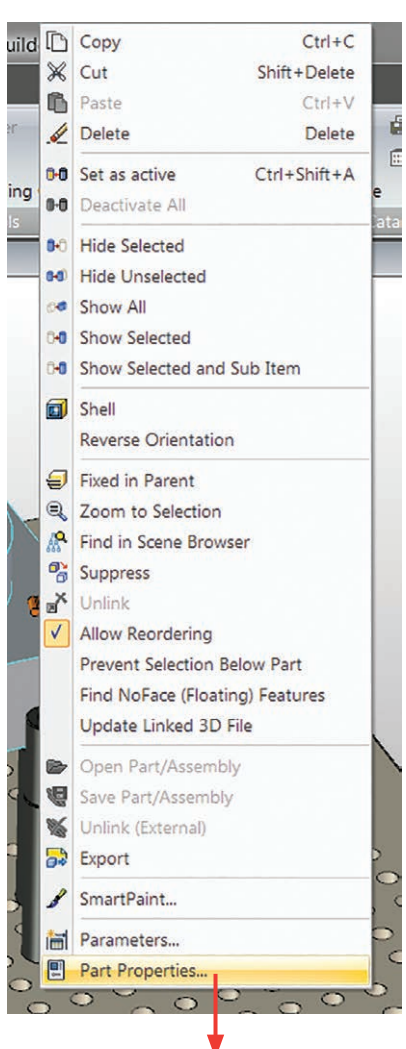

| General<br>Sizebox                           | Type:<br>System name:                                                    | Innovative Part<br>Shape66           | Bill Of Materials(BO         | M)<br>pe in BOM |  |  |
|----------------------------------------------|--------------------------------------------------------------------------|--------------------------------------|------------------------------|-----------------|--|--|
| Anchor<br>Position                           | User name:                                                               | User name: SPAXFreeParts             | Part Number:<br>Description: |                 |  |  |
| WWWAnchor<br>Rendering<br>Material<br>Custom | All linked instances Links to shapes in this scene User Name System Name | Quantity:<br>© Computed<br>Ouser Set | 0                            |                 |  |  |
|                                              |                                                                          |                                      | Modeling kernel              | Parasolid       |  |  |
|                                              | Link to external source<br>Not Linked                                    |                                      | Prevent Selection Below Part |                 |  |  |
|                                              | Suppress                                                                 |                                      |                              |                 |  |  |

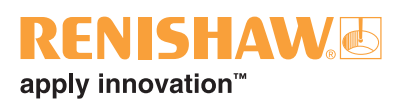

### 13. Eksportowanie mocowania

Utworzone mocowanie można wyeksportować w różnych formatach CAD, których można z kolei użyć do programowania offline. Można również wyeksportować oddzielnie samo mocowanie; zostanie to objaśnione w dalszej części tego rozdziału.

Aby skonfigurować mocowanie i przedmiot do wyeksportowania, wybierz wszystkie przedmioty/ elementy w scenie, naciskając skrót CTRL+A. Kliknij przycisk **Assemble** (Utwórz złożenie) na wstążce; zaznaczone pozycje wejdą w skład jednego złożenia.

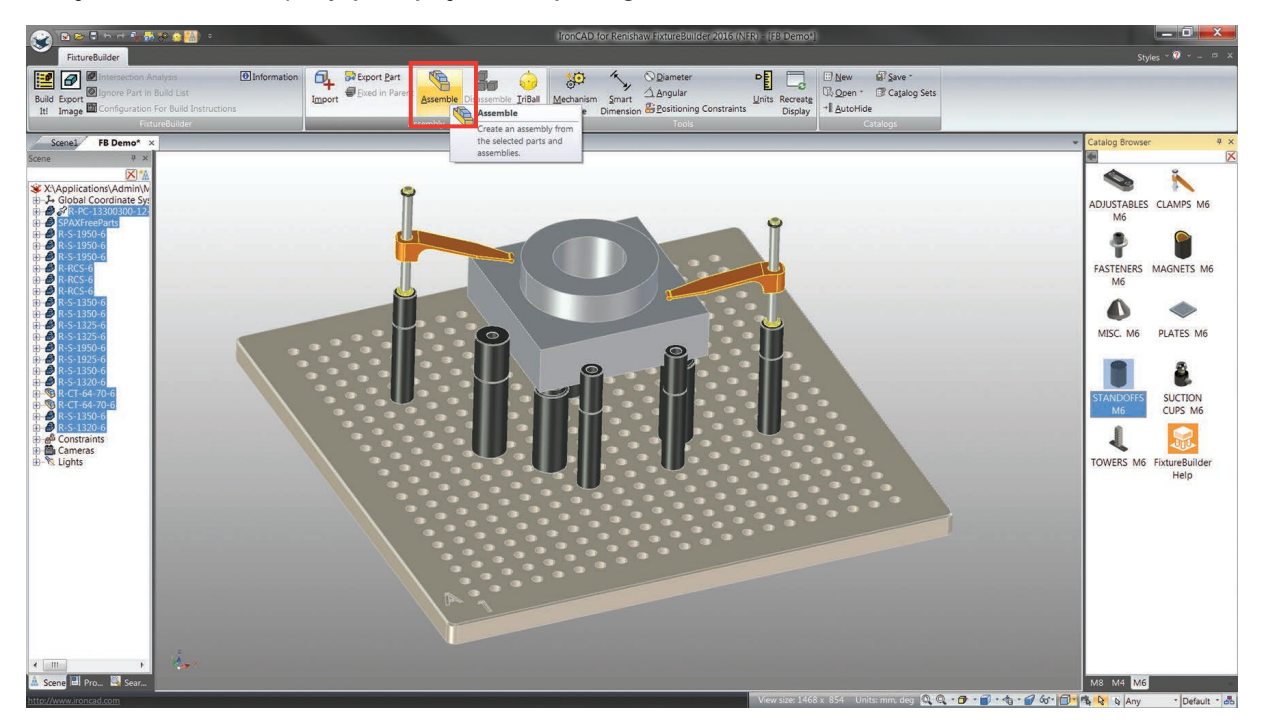

Po złożeniu mocowanie zostanie podświetlone na żółto. Można je następnie wyeksportować, klikając przycisk **Export Part** (Eksportuj przedmiot). Podaj nazwę pliku, określ format eksportu i zapisz plik.

|                                                                                                    |                                                                                                    | IronCAD for Renisbaw Fixture                                  | BUILFORMO (GI(NER) - 1150 DOG     | TON                                                          | _ 🗇 🗙                                                                                                    |
|----------------------------------------------------------------------------------------------------|----------------------------------------------------------------------------------------------------|---------------------------------------------------------------|-----------------------------------|--------------------------------------------------------------|----------------------------------------------------------------------------------------------------|
| FixtureBuilder                                                                                                    |                                                                                                    |                                                               |                                   |                                                              | Styles - 🕫 × 🗕 🔿 ×                                                                                                    |
| Image         Image         Image <td< th=""><th>mport East<br/>Accemble</th><th>le IriBall Mechanism Smart Angul<br/>Mode Dimension &amp; Position</th><th>ter PE Constraints Disp</th><th>New Bl Save *     U: Open *     Catalog Sets     ** AutoHide</th><th></th></td<> | mport East<br>Accemble                                                                                                    | le IriBall Mechanism Smart Angul<br>Mode Dimension & Position | ter PE Constraints Disp           | New Bl Save *     U: Open *     Catalog Sets     ** AutoHide |                                                                                                    |
| Scenel FB Demo* ×                                                                                                    |                                                                                                    |                                                               |                                   |                                                              | ✓ Catalog Browser # ×                                                                                                    |
| Server * *                                                                                                    | Export File<br>Swe w: Another 2016<br>Recett Place:<br>Deskop<br>Deskop<br>Deskop<br>Deskop<br>Deskop<br>Deskop<br>Deskop<br>Deskop<br>Deskop<br>Deskop<br>Deskop<br>Deskop<br>Deskop | П<br>(сконосу)<br>(ACS R24 (*зм)                              | Date modified<br>04/04/2016 11-40 | Type<br>File folder<br>Bere<br>Cancel                        | Catago devoue:     Catago devoue:     Catago d |
| <ul> <li>m →</li> <li>Some III Pro. III Sonz.</li> </ul>                                                                                                    |                                                                                                    |                                                               |                                   |                                                              |                                                                                                    |

Można również skonfigurować mocowanie tak, aby wyeksportować go bez przedmiotu mierzonego, ale z wykorzystaniem jego układu współrzędnych. Jest to szczególnie pomocne, jeśli chcemy oddzielnie zaimportować mocowanie i część w oprogramowaniu pomiarowym.

Czynność 1 obejmuje wybranie wszystkich elementów mocujących w scenie (należy pamiętać o odznaczeniu mierzonego przedmiotu). Kliknij następnie przycisk **Assemble** (Utwórz złożenie) na wstążce w celu utworzenia zamocowania w postaci złożenia. Czynność 2 obejmuje powtórzenie tego procesu, ale z wybraniem samego przedmiotu. W ten sposób uzyska się dwa złożenia. W czynności 3 trzeba najpierw wybrać złożenie przedmiotu, a następnie złożenie mocowania. Gdy oba złożenia są podświetlone na żółto, kliknij przycisk **Assemble** (Utwórz złożenie) po raz ostatni.

**Czynność 1:** wybierz mocowanie i kliknij przycisk **Assemble** (Utwórz złożenie).

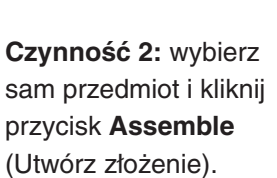

Czynność 3: wybierz najpierw przedmiot, a potem mocowanie naciskając klawisz SHIFT i kliknij przycisk Assemble (Utwórz złożenie).

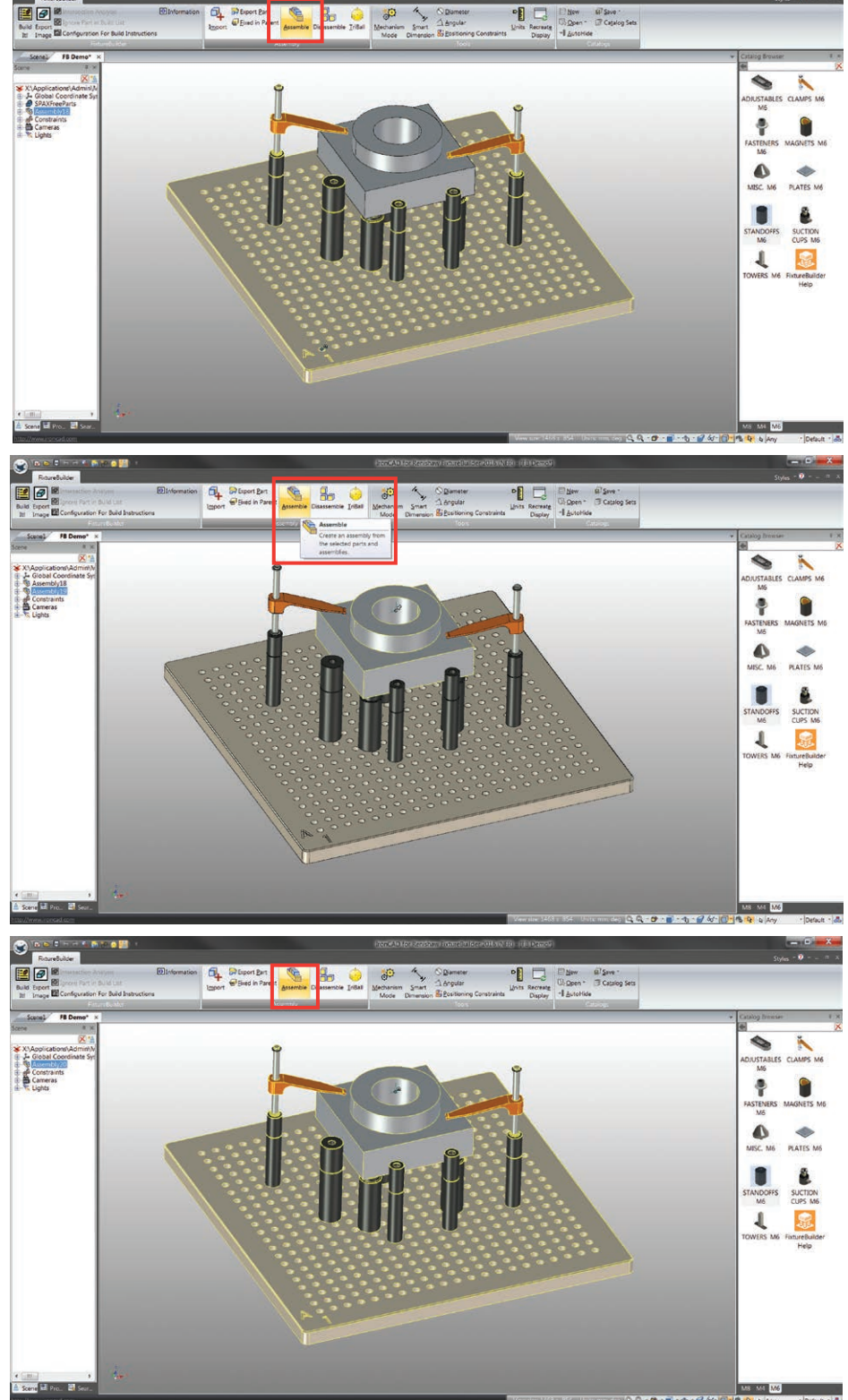

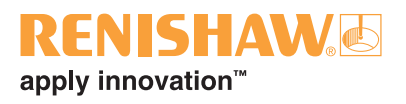

**Czynność 4:** zmień pozycję złożenia. W tym celu kliknij złożenie mocowania prawym przyciskiem myszy i wybierz opcję **Assembly Properties** (Właściwości złożenia).

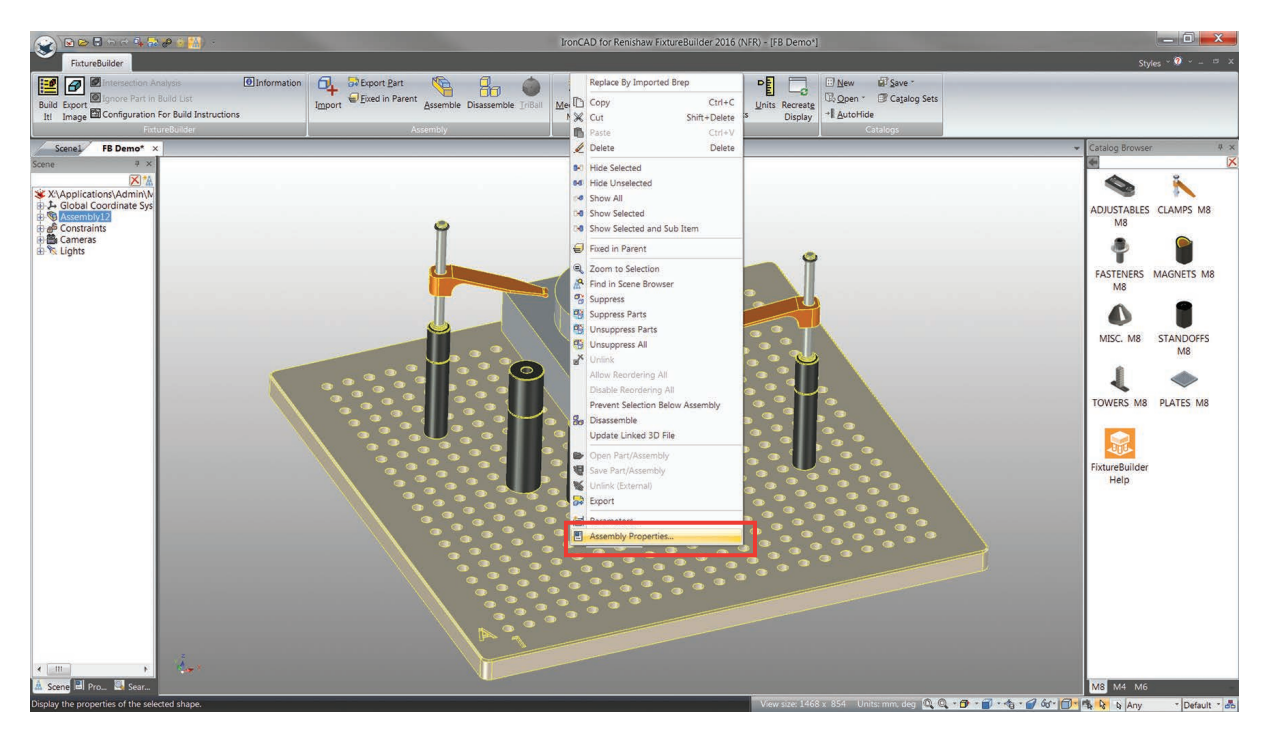

Czynność 5: zmień wszystkie wartości w sekcji Position (Pozycja) na zero i kliknij przycisk OK.

**Uwaga:** pozycja mocowania na scenie może ulec zmianie. Aby go ponownie wyśrodkować, naciśnij klawisz F8.

| Assembly                                                                                 |                                                                                                    |
|------------------------------------------------------------------------------------------|----------------------------------------------------------------------------------------------------|
| General<br>Sizebox<br>Anchor<br>Position<br>WWWAnchor<br>Rendering<br>Material<br>Custom | Position gives the location and orientation of this shape within the active coordinate system.       Orientation         Location       K       0         Distance from the active coordinate system Origin to the Anchor of this Shape:       N       0         Along scene length:       X       0       0         Along scene width:       Y:       0       0         Along scene height:       Z:       0       0 |
|                                                                                          | OK Cancel Apply Help                                                                                                    |

**Czynność 6:** usuń przedmiot ze sceny. W tym celu kliknij złożenie przedmiotu (wybrane w przeglądarce sceny), aby tylko przedmiot był podświetlony na żółto. Kliknij prawym przyciskiem myszy ikonę złożenia przedmiotu i wybierz opcję **Suppress** (Usuń z widoku), aby usunąć przedmiot ze sceny. Można go ponownie wyświetlić, powtarzając czynność 6.

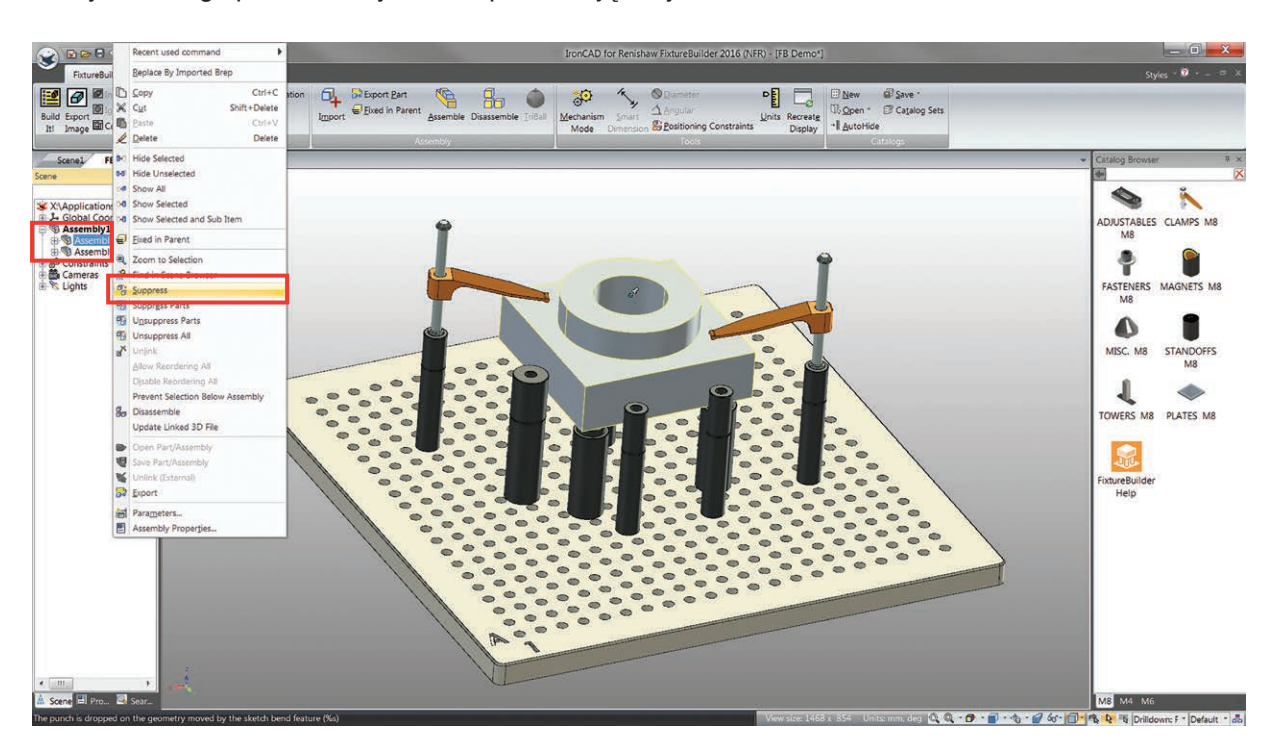

**Czynność 7:** wyeksportuj. W tym celu wybierz ikonę złożenia najwyższego poziomu i kliknij przycisk **Export** (Eksportuj).

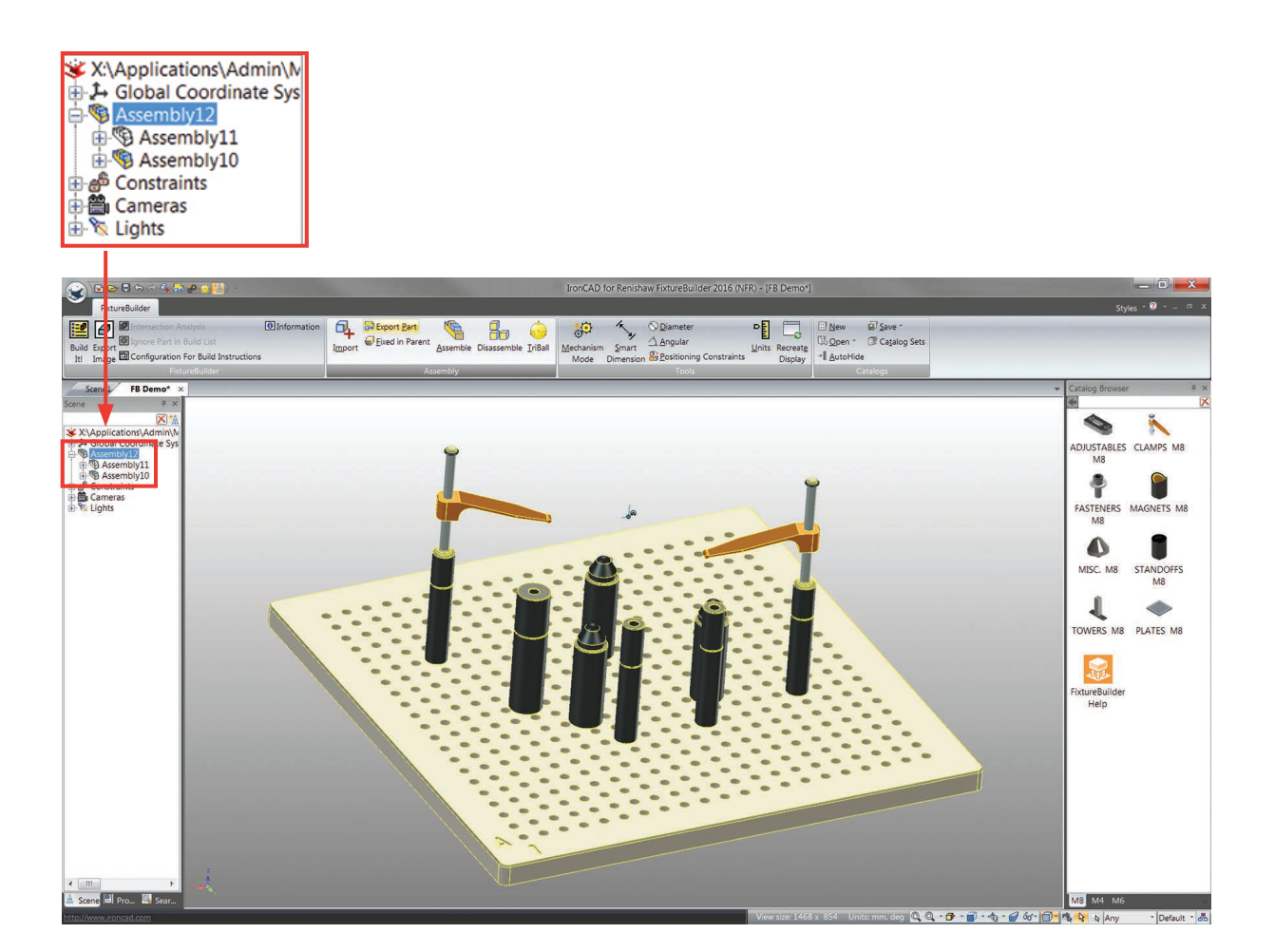

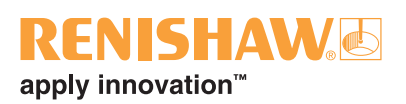

### 14. Zasady budowania mocowań

W trakcie pracy z aplikacją do tworzenia mocowań należy pamiętać o głównych zasadach ich budowania. Dzięki temu utworzone mocowanie będzie stabilne i umożliwi wykonywanie powtarzalnych pomiarów.

#### Zasada 3-2-1

Ta zasada określa główną procedurę budowy dowolnego mocowania.

- 1. Trzy punkty podparcia w osi Z (podstawowa baza wymiarowa).
- 2. Dwa punkty mocowania osi X (drugorzędna baza wymiarowa).
- 3. Jeden punkt mocowania osi Y (trzeciorzędna baza wymiarowa).

W pierwszej kolejności przedmiot musi być podparty w trzech punktach (zielone słupki). Unieruchamia to oś Z przedmiotu przy jednoczesnym zapewnieniu jego stabilnej podstawy.

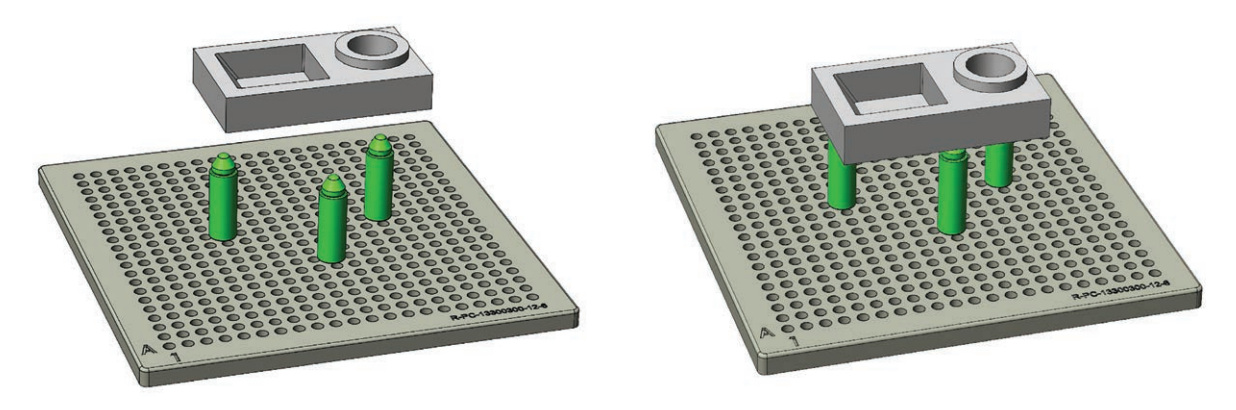

**UWAGA:** W wypadku dużych i ciężkich przedmiotów można stosować więcej niż trzy punkty podparcia.

Przedmiot następnie należy unieruchomić w osi X i Y, aby uniemożliwić przesunięcie i obrót. W tym celu trzeba utworzyć dwa punkty styku w celu unieruchomienia przemieszczenia Y (niebieskie słupki) i jeden punkt w celu unieruchomienia przemieszczenia X (czerwony słupek).

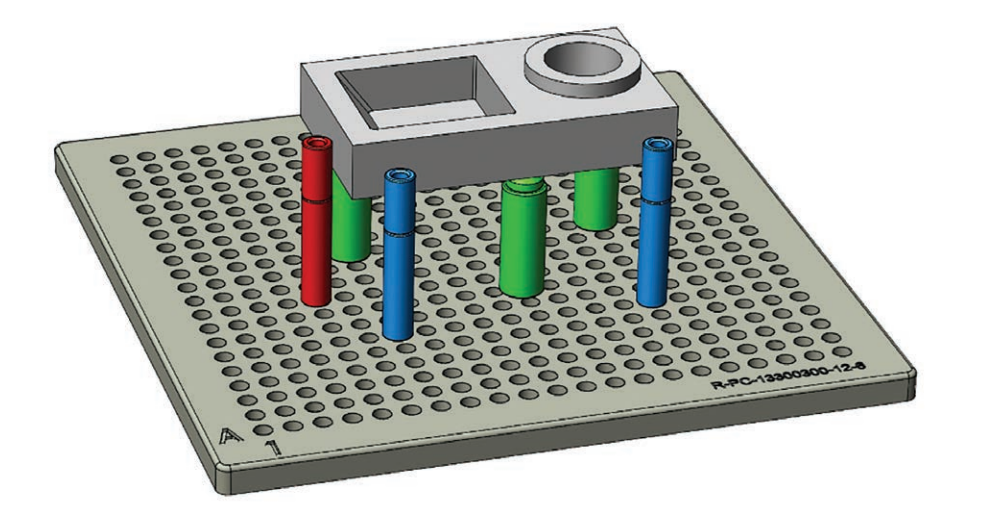

#### Zaciskanie

Zaciskanie daje pewność, że przedmiot nie przemieści się podczas kontroli.

Zaleca się ustawienie zacisku nad słupkiem podpory. Uniemożliwi to nie tylko odkształcenie przedmiotu podczas zaciskania, ale da też pewność, że przedmiot spoczywa na elementach bazy wymiarowej.

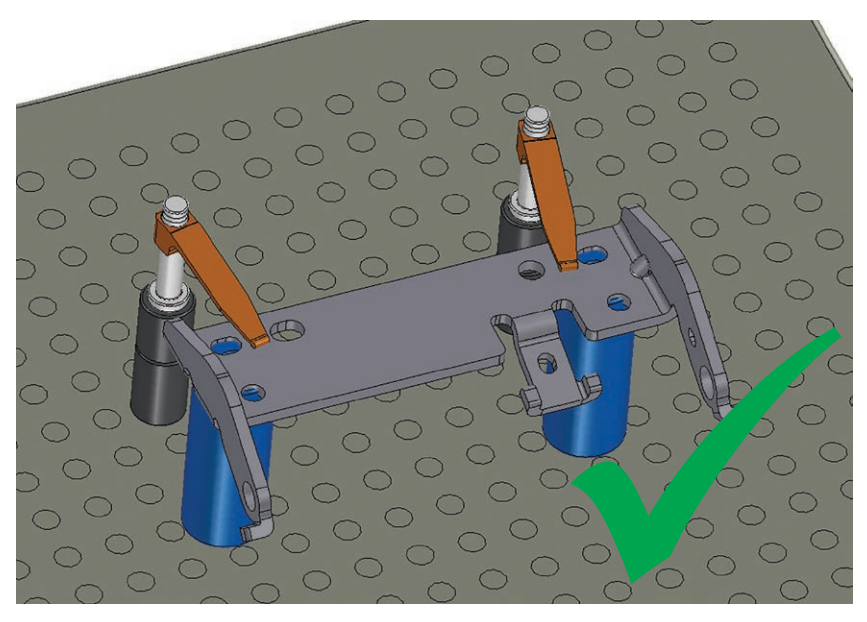

Zaleca się zaciskanie nad słupkami

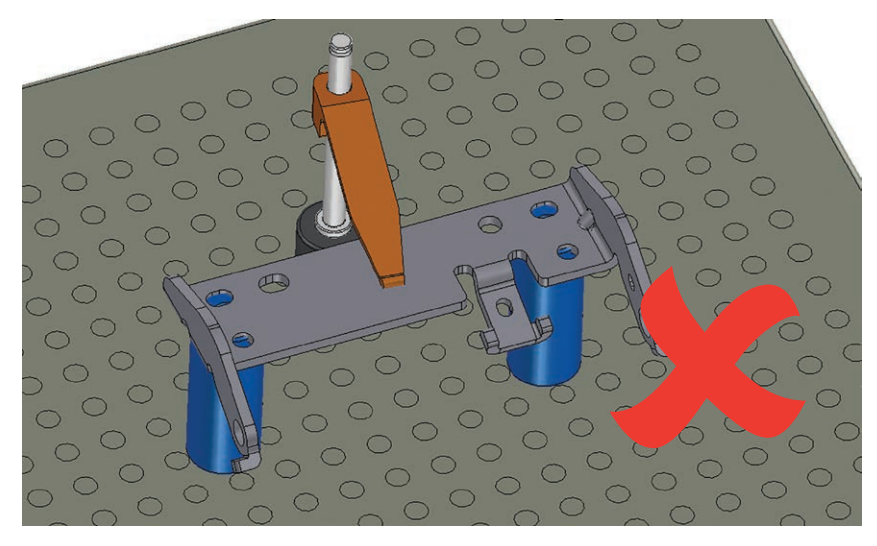

Unikać zaciskania między słupkami

#### Możliwość regulacji

**Uwaga:** należy a miarę możliwości ograniczyć liczbę regulowanych elementów, gdyż zmniejszają one stabilnośćmocowania.

Zastosowanie regulowanych elementów to doskonały sposób na utworzenie mocowania, które idealnie pasuje do mierzonej części. Jeśli użytkownik często przebudowuje mocowanie, zaleca się zminimalizowanie ich liczby, gdyż ciężko odtworzyć ich ustawienie w poprawnych pozycjach. Podparcia o nastawnej wysokości można jednak zmierzyć suwmiarką w celu sprawdzenia i zanotowania wysokości.

Renishaw Sp. z o.o.

ul. Osmańska 12 02-823 Warszawa Polska T +48 22 577 11 80 F +48 22 577 11 81 E poland@renishaw.com

www.renishaw.pl

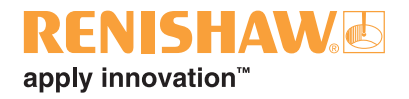

Dane teleadresowe przedstawicielstw Renishaw znajdują się na www.renishaw.pl/kontakt

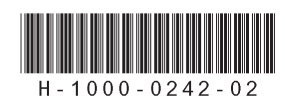